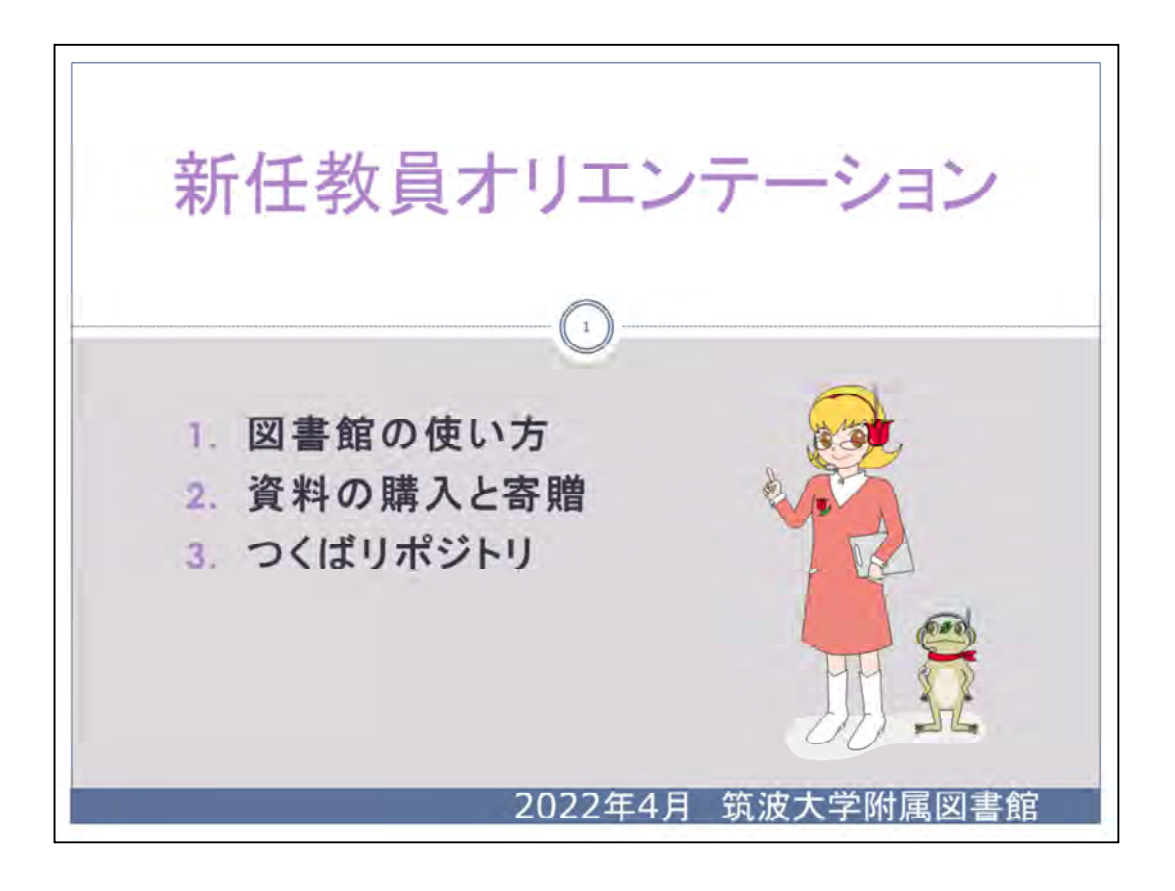

この資料では**3**つの章に分けて、教員の方を対象とした図書館の機能やサービ スをご紹介します。

図書館をぜひご活用ください。

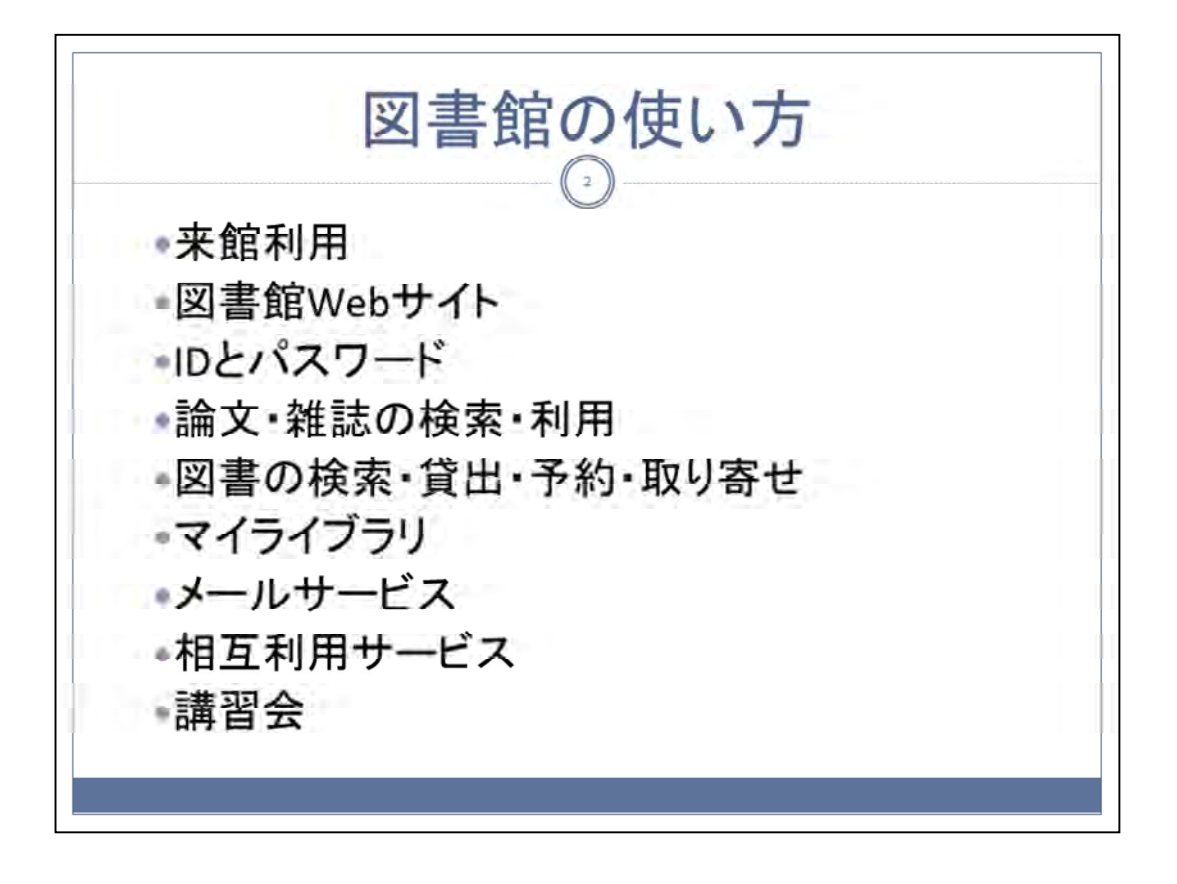

「1.図書館の使い方」で説明する内容の一覧です。

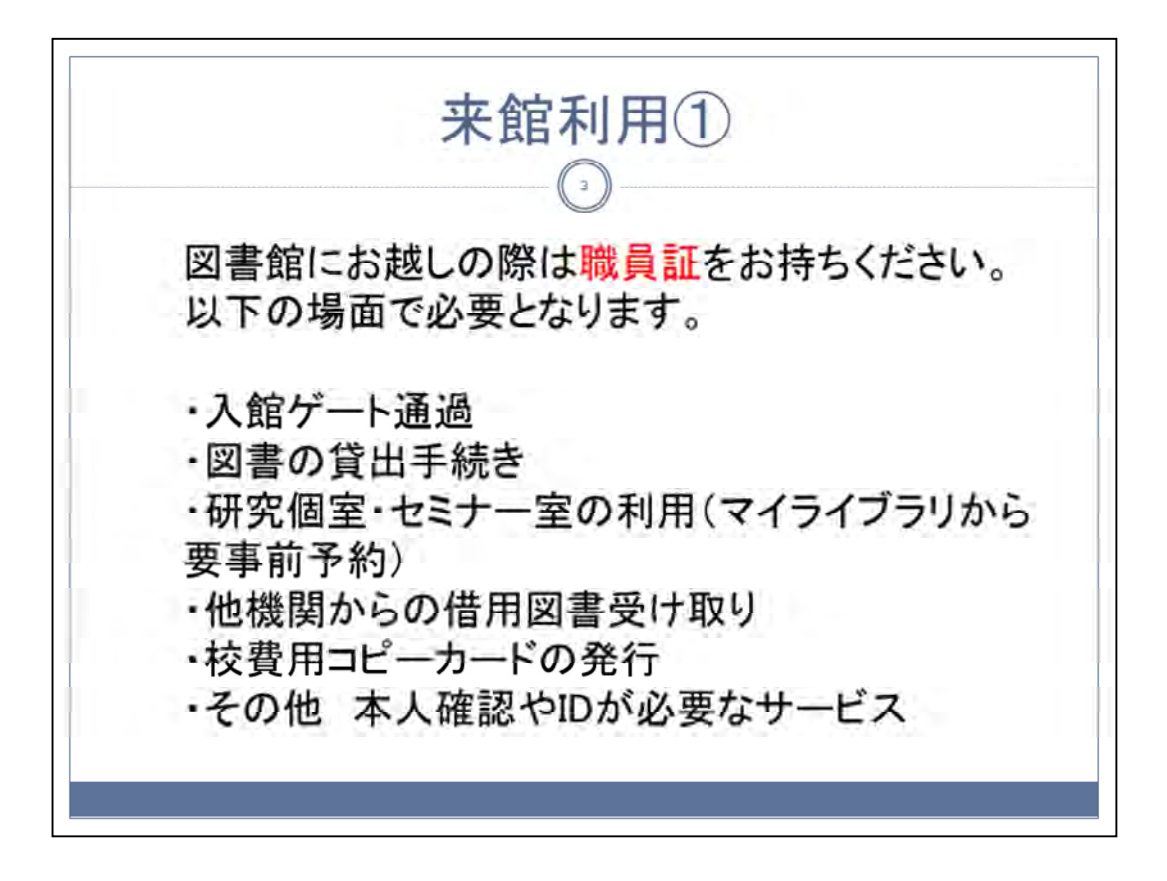

来館利用② ・図書館にあるほとんどの資料が開架式です。 \*古典資料・マイクロ資料除く ・図書・雑誌ともに請求記号順に並べています。請 求記号は、図書館の蔵書検索等でお調べください。 ・図書の貸出手続きは、カウンターまたは自動貸出 装置でお願いします。 ・参考図書や雑誌は貸出できません。 ・複写は原則セルフサービスです。 ・館内でのご利用後は元の位置にお戻しください。

古典資料(貴重書・和装古書等)、マイクロ資料の利用については図書館Webサイトでご確認ください。

ホーム >> 資料案内 >>資料案内

https://www.tulips.tsukuba.ac.jp/lib/ja/collection

古典資料:

https://www.tulips.tsukuba.ac.jp/lib/ja/collection/guide-koten

マイクロ資料:

https://www.tulips.tsukuba.ac.jp/lib/ja/collection/guide-av

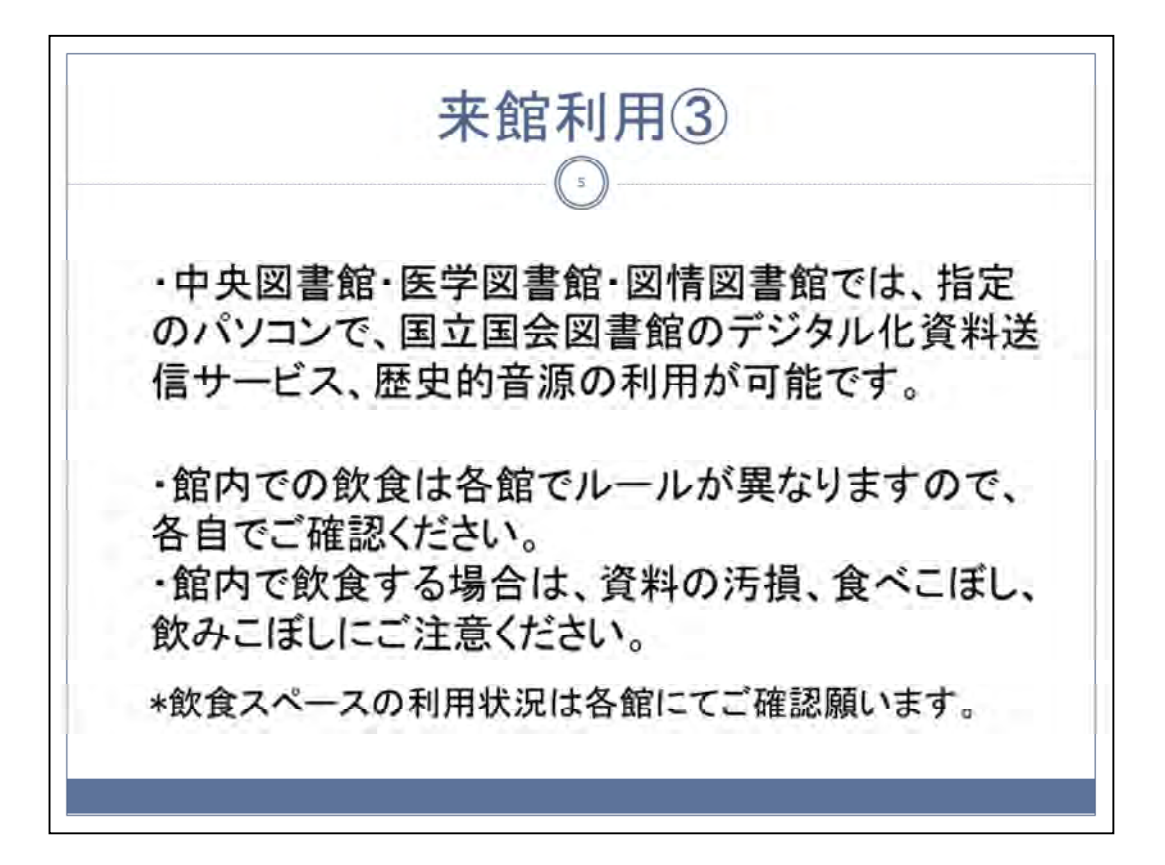

国立国会図書館デジタル化資料送信サービスのご案内 https://www.tulips.tsukuba.ac.jp/lib/ja/collection/NDL

国立国会図書館 歴史的音源のご案内

https://www.tulips.tsukuba.ac.jp/lib/ja/collection/rekion

中央図書館での飲食ルール(概要)

飲み物(倒しても容易にこぼれない密閉容器(ペットボトルや水筒等)に入っているもの)

機器を設置していない閲覧席、研究個室、集会室(以上試行中)、チャットフレ ーム、セミナー室で可能

飲食物(おにぎり、サンドイッチなどのワンハンドフード、ガムや飴類。および上記の飲み物)

ラウンジ(試行中)、リフレッシュゾーン、エントランスで可能

詳細は以下をご覧ください。

https://www.tulips.tsukuba.ac.jp/lib/ja/service/manners#food

| tps://www.tulips.tsuk                        | kuba.ac.jp/                  |                                                 |                                            |
|----------------------------------------------|------------------------------|-------------------------------------------------|--------------------------------------------|
| 第二章 第二章 第二章 第二章 第二章 第二章 第二章 第二章 第二章 第二章      | Erylen<br>図書館 孔山fips         | ) 742148 ERMANCED BY GOO                        | ogle<br>Q<br>中央:火曜日<br>9:00-20:00<br>↓アクセス |
| □ 資料案内 ○<br>コンテンツン                           | 利用案内 〇 回書館活用版 四              | 3 お問い合わせ │◎ 卒業生・等                               | 吟の方  ペ シェア                                 |
|                                              | 1                            | 資料の検索                                           |                                            |
|                                              |                              | Tulips Search<br>該大学の 厳書と世界中の 論文を               | 探すごとが出来ます。                                 |
| E                                            |                              | Search<br>OPAC(蔵書検索)④ データペー<br>電子ジャーナル ④ 電子ブック( | ス()<br>③ つくばリボジトリ()                        |
| 文献情報を管理する<br><sup>文献管理ツール「RefWorks」で必要</sup> | 3 ④<br>な文献情報を効率的に管理。<br>○●●● |                                                 |                                            |
|                                              | 向けサービス                       | 三 トビックス                                         | 1                                          |
| 息ログイン第目 個人                                   |                              |                                                 | A. OCHUHRLING-M                            |
| <u>♪ ログイン第目 個人</u><br>ログインする ④               | 77777779 🕑<br>1977/27/17 🎯   | ① 【利用制用】新型コロナウ<br>イルス営業所対策                      | クリントントン111-99                              |

図書館のトップページの構成をご紹介します。

- 1. コンテンツメニュー:各種ガイドを提供しています。
- 2. 資料の検索「Tulips Search」:検索窓にキーワードを入力して行います。
- 3. 個人向けサービス「マイライブラリ」:よく使うものを後述します。

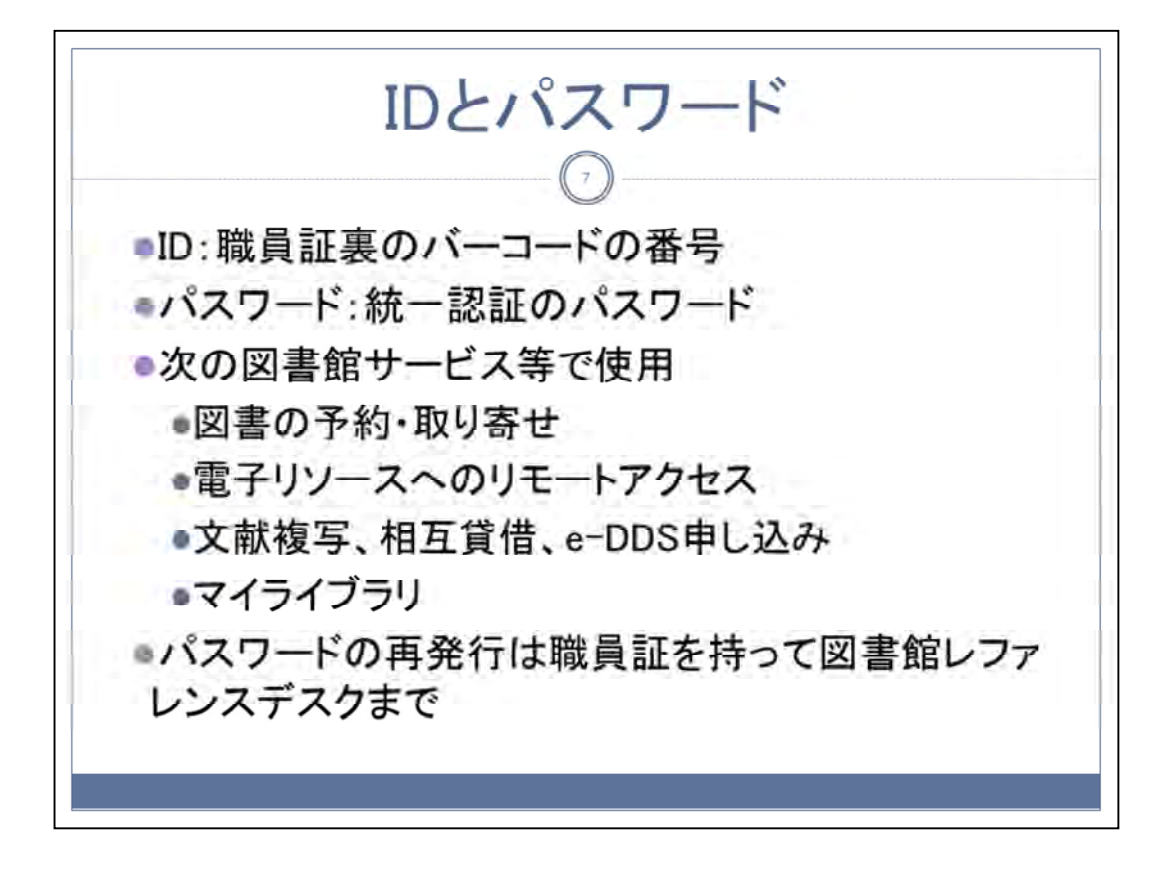

図書館サービス利用時に使用するIDは、職員証の裏側に印刷されている13桁の数字です。

パスワードは統一認証のパスワードと同じです。

パスワードがわからなくなった場合は、レファレンスデスクで再発行します。

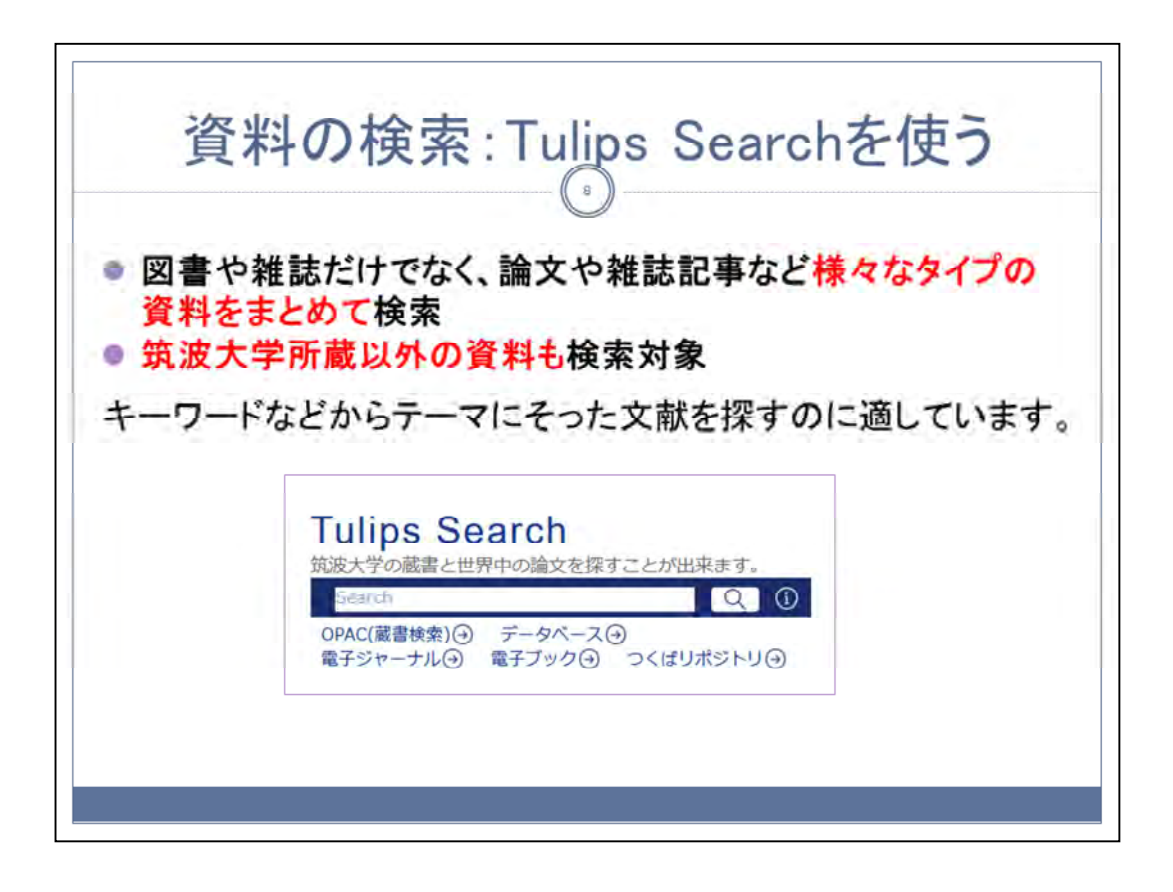

Tulips Searchでは、学内で所蔵している図書や雑誌だけでなく、論文や雑誌 記事などを一度にまとめて探すことができます。

本学で所蔵していない資料も検索対象となっています。

検索窓にキーワードを入力して、Enterキーを押すか、虫眼鏡のアイコンをクリックすると検索が開始されます。

|                                   | unpo              |                                                  |                                   |                                         | ·          |          |
|-----------------------------------|-------------------|--------------------------------------------------|-----------------------------------|-----------------------------------------|------------|----------|
| Tulips Se<br>筑波大学の 截書と世           | earch<br>界中の論文を探  | すことが出来ます。                                        |                                   |                                         |            |          |
| Septim<br>OPAC(蔵書検索)④<br>電子ジャーナル④ | データペース<br>電子ブック④  | Q 0<br>∋<br>⊃<ばIJポジトリ⊙                           |                                   |                                         |            |          |
|                                   | 13件見つかりまし         | ٤.                                               |                                   |                                         | NE187      | \$208 🔾  |
| 家範囲                               | タイトル              | リモートアクセスすると、契約ジャーナルの                             | 検索対象がさらに広がります                     | 者看名                                     | 出版年        | 入手方法     |
| ためとオープンアウセス                       | インフルエンザ           | フイルスRNA ポリメラーゼの構造生物学ゥイ                           | 4.7. 55 (1) p.1                   | 内藏主任,11口表史,多田林小                         | 2009       | 4-45     |
| 歴史等・論文                            | inhibition of the | Protease Activity of Influenza Virus RNA Poly    | merase PA Subunit by viral        | Charlottery of Strendsberger in Solid b | 2000-07-20 | (APORTO) |
|                                   | Analysis by meta  | dynamics simulation of binding pathway of i      | nfluenza virus M2 channel         | Sakal, Yuni, Kawaguchi, Atsushi, F      | 2018       | 1.79     |
| 部サイト                              | Polycomb repres   | sive complex 2 facilitates the nuclear export    | of the influenza viral genome     | 2484092 Kungger02, 64847 1              | 5997.6     | -        |
| 0(+                               | Tamiflu-Resistar  | t but HA-Mediated Cell-to-Cell Transmission      | through Apical Membranes of       | More, Hangaria T, Nagalari              | 2011       | (x-3)    |
| Nii Books                         | Identification of | 4sc70 as an influenza virus matrix protein (M    | 1) binding factor involved in     | Asino, Navi, Taukahan, Fulki, J         | 2006       | x-75     |
| vorldCat                          | Possible involve  | nent of lignin structure in anti-influenza virus | activity Antiviral Research 15(1) | Ohihara, Teshinari, Misawa, Yeah        | 1997       | 10042    |
| nten utrary                       | Automation of a   |                                                  | under to all the local in units   | Male of manufacture interest            | Aug. 1     | -        |

Tulips Searchで論文を検索する場合は、トップページの検索窓に著者名やキーワードを入力してください。

結果の左側で、検索範囲を変更することができます。

雑誌記事・論文に限りたい場合は、絞込みを行ってください。

結果のそれぞれの行をクリックすると、論文の入手方法を表示します。 学外から使う場合は、リモートアクセスすると、大学で契約している電子資料も検索対象となります。

検索結果の下に「リモートアクセスすると、契約ジャーナルの検索対象がさらに広がります」と表示されるので、ここをクリックしてリモートアクセスします。

| 名               |                |                                                                      |
|-----------------|----------------|----------------------------------------------------------------------|
|                 | 出啟年            | 入手方法                                                                 |
| Koyu, ShiotaMa; | 2003-07-20     | オンライン                                                                |
| Yort Kawegoo 1  | 2018           | 4-7%                                                                 |
| aMN, Kawagucł 🔮 | 2016           | ×                                                                    |
|                 |                |                                                                      |
|                 |                |                                                                      |
|                 |                |                                                                      |
|                 |                |                                                                      |
|                 |                |                                                                      |
|                 |                |                                                                      |
| a               | Yuri Kawaguc ( | oyu, ShiotaMar 2003-07-20<br>Yurr Eawague: 2018<br>MN, Kawague: 2016 |

入手方法にオープンとあるものは、オープンアクセスで全文が公開されているも のです。

オンラインとあるものは、電子ジャーナル等で入手できるもので、筑波大学で契約していれば全文を見ることができます。

(未契約のものは見られません。)

空欄のものは、学内で入手できる可能性が低いものです。

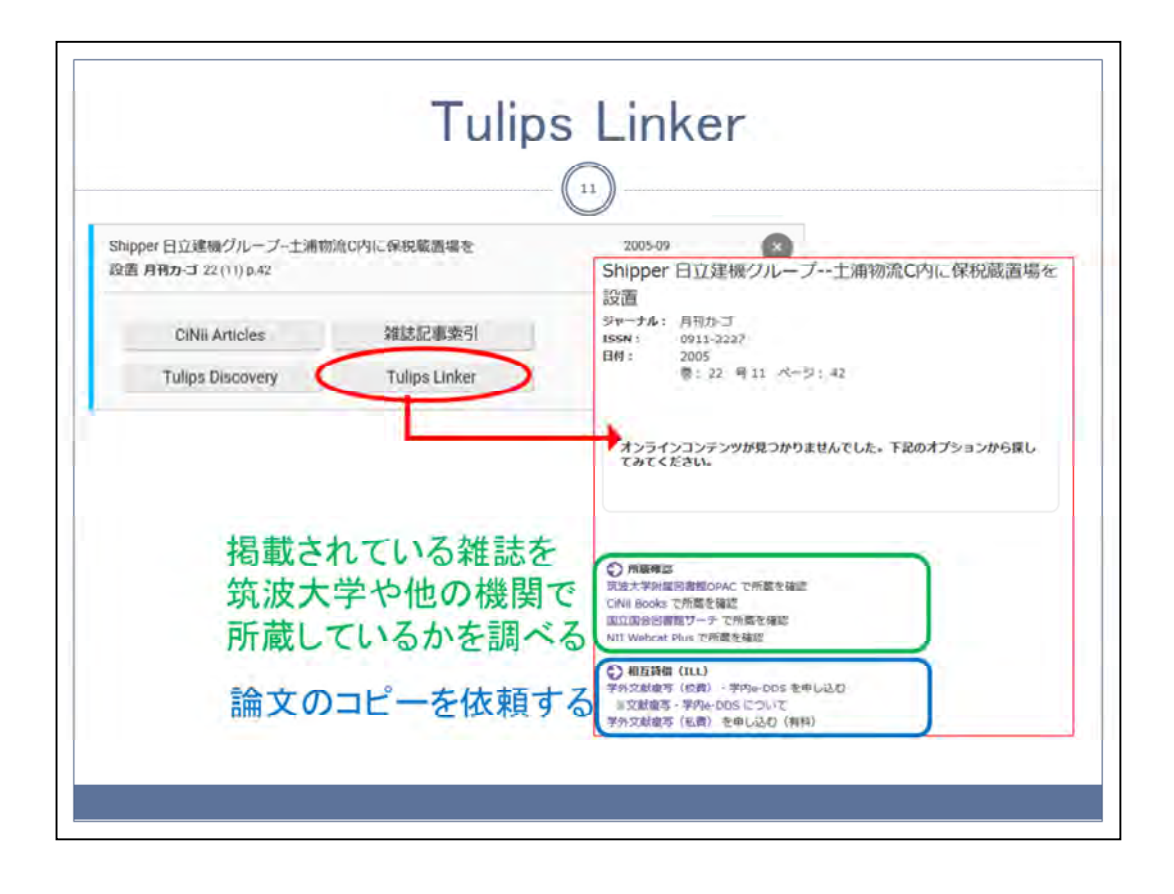

全文情報の有無に関わらず、表示されるリンク「Tulips Linker」は、本学附属図 書館独自のボタンで、ここから筑波大学や他機関の所蔵を調べたり、論文のコ ピーを申し込みしたりする機能を持っています。

Web上で全文入手が出来なかった場合や、本学での所蔵がなかった場合は Tulips Linkerを起点に他機関への依頼をお申込みください。

詳細は後述します。

「Tulips Linker」はTulips Searchだけでなく、CiNiiやGoogle Scholar、一部の契約データベースなどにも表示されます。

データベースの個別利用については後述します。なお、学外からは、リモートアクセスしていると表示されます。

|                  |                                                                                                    |                             | C                                                                                                    |                                                                                                    |                            |                               |                    |
|------------------|----------------------------------------------------------------------------------------------------|-----------------------------|----------------------------------------------------------------------------------------------------|----------------------------------------------------------------------------------------------------|----------------------------|-------------------------------|--------------------|
| ○ 所言             |                                                                                                    |                             | 12                                                                                                    | )                                                                                                    |                            |                               |                    |
| GiNii B          | 子附属図書館OPAC                                                                                                    | 門川配を確認                      |                                                                                                    |                                                                                                    |                            |                               |                    |
| 国立国:<br>NII We   | 会図書館サーチ で所蔵                                                                                                    | で確認<br>切                    | 中央 S-A267                                                                                                    | 00                                                                                                    |                            | 中央図書館5階<br>Central Library 5f |                    |
| INII WC          | Color Plus Childrent                                                                                            | Bito .                      | *この資料は中央図書銀にあ<br>まず貸している最終を当続                                                                                                    | ちます。                                                                                                    | 「の単を確認してください               | 16 B                          |                    |
| -                | American Na                                                                                                    | aturalist                   | している場合、先行年によ                                                                                                    | って以下の場所に配留されて                                                                                                    | C+18.9+                    |                               |                    |
|                  | offit                                                                                                    | or chicago Press            | • 1969以前: 本統1前年                                                                                                    | 燕書架                                                                                                    |                            |                               | 2008 <sup>47</sup> |
|                  | 1 16 BAC                                                                                                    |                             |                                                                                                    |                                                                                                    |                            |                               | 1 TOLE             |
|                  |                                                                                                    |                             | • 1970C/A                                                                                                    |                                                                                                    |                            |                               |                    |
|                  | ■ ブックマーク追加                                                                                                    | - E.B                       | • 1970以降<br>發展写低類(有料)                                                                                                    | ◎ 校費復写・学内                                                                                                    | ge-DDS 位和                  | 1.5                           | 1                  |
|                  | ブックマーク追加<br>第巻を追知                                                                                               | <b>8</b> 8.0                | • 1970以降<br>建度写低频(有利)                                                                                                    | 校費複写・学内                                                                                                    | 9 e-DDS 位期                 | 1.1<br>1.1                    |                    |
| 志の所属             | ブックマーク追加<br>新希を通知<br>或(「所在」をクリッ                                                                                 | クすると配置                      | <ul> <li>・1970以角</li> <li>201</li> <li>201&lt;</li></ul>                                                                 | ■ 校費複写・学校<br>回しいての説明が                                                                                                    | ge-DDS 御<br>、<br>表示されます    | F. )                          |                    |
| 志の所ī<br>No.      | <ul> <li>ブックマーク追加</li> <li>新巻を通知</li> <li>威(「所在」をクリッ</li> <li>所在 講求記号</li> </ul>                                | クすると配置<br>所業年               | <ul> <li>1970以後</li> <li>1970以後</li> <li>1975以後</li> <li>1975以後</li></ul> | <ul> <li>※</li> <li>※</li> <li>%</li> <li>%</li></ul> | ge-DDS 依頼<br>表示されます<br>備考  | で。)<br>その他                    |                    |
| 志の所属<br>NO.      | <ul> <li>■ ブックマーク追加</li> <li>■ 新善を追加</li> <li>蔵(「所在」をクリッ</li> <li>所在</li> <li>第次記号</li> <li>5-A26700</li> </ul> | クすると配置<br>所営年<br>888-2022   | <ul> <li>19702月<br/>(福写伝順(有料))</li> <li>図または状況にこ<br/>所態巻号<br/>22-33,57-74,7</li> </ul>                                                                                                    | <ul> <li>※</li> <li>※</li> <li>%</li> <li>%</li></ul> | ge-DDS 位類<br>「表示されます<br>僕考 | で。)<br>その他<br>をDDS(12個・18時間)  |                    |
| 誌の所履<br>No.<br>1 | <ul> <li>■ ブックマーク追加</li> <li>■ 新善を遮知</li> <li>蔵(「所在」をクリッ</li> <li>所在<br/>中央</li> <li>S-A26700</li> </ul>        | クすると配置<br>所憲年<br>9 888-2022 | <ul> <li>19702月<br/>譲写位頼(有料)</li> <li>図または状況にこ<br/>所蔵巻号<br/>22-33,57-74,7<br/>5(756-760),11<br/>2-198,199(1-3)<br/>+</li> </ul>                                                                                                    | <ul> <li>※</li> <li>※</li></ul> | g e-DDS 位加<br>表示されます<br>僕ぞ | で。)<br>その他<br>(全DDS(12間・日時間)  |                    |

Tulips Linker の「筑波大学附属図書館OPAC」をクリックすると、筑波 大学の蔵書検索を自動で検索し、所蔵がある場合は詳細画面が開きます。

雑誌を探す場合のポイント

・詳細画面「所蔵巻号」(図の緑の枠内)で必要な論文が掲載されている巻号があるかを確認してください。

- ・「所在」でどの図書館にあるのか確認してください。
- ・書架では請求記号順に並んでいますので、探しに行く前に「請求記号」 をメモしておきます。
- ・画面の「所在」(この例では「中央」の文字)をクリックすると説明 文がでます。

該当する年代の場所をクリックすると館内マップが表示されますので場 所の目安としてください。

中央図書館では同じ雑誌でも年代によって置いてある階が違いますので 、ご注意願います。

|                                                          | / /                                                                                                    |                                          | v                                                                                                    | 1/1                                               |                                                                                                    |                                                  |              |
|----------------------------------------------------------|----------------------------------------------------------------------------------------------------|------------------------------------------|----------------------------------------------------------------------------------------------------|---------------------------------------------------|----------------------------------------------------------------------------------------------------|--------------------------------------------------|--------------|
|                                                          | -                                                                                                    | $\cap$                                   |                                                                                                    |                                                   |                                                                                                    |                                                  |              |
| lips Search                                              |                                                                                                    | (13)                                     |                                                                                                    |                                                   |                                                                                                    |                                                  |              |
| 大学の蔵書と世界中の論文を探すことが                                       | 们出来走す。                                                                                                   |                                          |                                                                                                    |                                                   |                                                                                                    |                                                  |              |
| ex[]]                                                    | Q 0                                                                                                    |                                          |                                                                                                    |                                                   |                                                                                                    |                                                  |              |
| チジャーナル 電子フック つくは                                         | リポジトリ④                                                                                                   |                                          | 208                                                                                                    | E1 ( 901108 ( E1                                  | DBリモートア                                                                                                    | フセスサービス ロ                                        | fulips Warp) |
|                                                          | 219 筑波大学附属図書館                                                                                            | 電子リン                                     | ースリスト                                                                                                    |                                                   |                                                                                                    |                                                  |              |
|                                                          | 872v-JA 7-30                                                                                             | -3                                       | Souther Link                                                                                                    |                                                   |                                                                                                    |                                                  |              |
|                                                          | 5-50-2 11                                                                                                | California L                             |                                                                                                    |                                                   |                                                                                                    |                                                  | _            |
|                                                          |                                                                                                    |                                          |                                                                                                    |                                                   |                                                                                                    |                                                  | Exatinty     |
|                                                          | データペース一覧(分野順)<br>今公町日本は10公町6月8日18日18日18日                                                                 | 10-21100                                 |                                                                                                    | 1 11-12-10-0-03                                   | 1 5000-901                                                                                                    |                                                  |              |
|                                                          | 主力計口不過「主力計力」回過「該子」回過<br>法律」截近「低計」社会「数頁・心理学」                                                              | 度学 ( 回素館信約                               | 注1圖史1畫逝至1<br>[空1圖史1畫逝至1]                                                                                                    | 体育学生高级学                                           | · 文学                                                                                                    |                                                  |              |
|                                                          | THERE CONTRACT TO AN A STOCKED CONTRACT, 1                                                               | 1201010   W.S.                           | TOP   AND - SUPERATE                                                                                                    | 8   232m2   1                                     | COMMANY.                                                                                                    |                                                  |              |
|                                                          |                                                                                                    | 10-10-10-10-10-10-10-10-10-10-10-10-10-1 | 事実本文の言                                                                                                    | 10.000                                            | 179500                                                                                                    | 0222300                                          | -            |
|                                                          | 電子ジャーナルやデータペースの利用規制<br>大量ダウンロード等の不正利用により、は                                                               | 加強い、連次・自 国家新聞の措置とし                       | て主学的にシート                                                                                                    | F-h                                               | P 7777                                                                                                    | 15711                                            | 7            |
|                                                          | 電子ジャーナルやデータペースの利用規制<br>大量ダウンロード等の不正利用により。は<br>データペース一覧の見力                                                | 限制側の描画とし                                 | TETHES I                                                                                                    | モート7<br>一詳しく                                      | アクセフ                                                                                                    | れこうい                                             | C            |
|                                                          | 電子ジャーナルやデータペースの利用規模<br>大量ダウンロード等の不正利用により、付<br>■ <u>データペース一覧の見か</u><br>本的行用#目                             |                                          | 1279E2 (                                                                                                    | モート7<br>ー詳しく                                      | はこち                                                                                                    | ス(こつい)<br>ら<br>** 単                              |              |
| ※リモートアクセスを                                               | 電子ジャーナルやデータベースの利用度が<br>大量ダウンロード等の不正利用により、は<br>ジーダベース一覧の見力<br>まか行日まま                                      |                                          | 19902 6                                                                                                    | モート7<br>ー詳しく<br>1986年                             | はこち                                                                                                    | スについ<br>ら<br>** <sup>50</sup><br>-**             | E AB         |
| <u>※リモートアクセスを</u><br>ご利用の際は                              | ボデジャーナルやデータベースの利用版<br>大量ダウンロード等の不正利用により、 d<br>ジークパースー覧の見た<br>もかわれまま<br>この、<br>この、<br>この、<br>この、<br>日子・一ト |                                          | <ul> <li>モ主学的にち し)</li> <li>アクセス ・</li> <li>ロルタイプ</li> <li>予約届点</li> <li>予約届点</li> <li>予約届点・予定集具・</li> </ul>                                                                                                    | モート7<br>ー詳しく<br>INRAE<br>フリー                      | はこち                                                                                                    | ス(こつい<br>ら<br>** <sup>100</sup><br>              | EAB          |
| <u>※リモートアクセスを</u><br>ご利用の際は<br>VPN接続を切断して                |                                                                                                    |                                          | <ul> <li>マ主学的にち 1)</li> <li>マアクセス 6</li> <li>コ部基文</li> <li>フを描文・学に描文・</li> <li>アを描文・学に描文・</li> <li>マンクレス 6</li> </ul>                                                                                                    | モート7<br>ー詳しく<br>パサ40日<br>フリー<br>コロー               | アクセク<br>はこち<br>648<br>849 88                                                                                                    | くについ<br>ら<br>** <sup>20</sup><br>-***            | 12.28        |
| <u>※リモートアクセスを<br/>ご利用の際は</u><br>VPN接続を切断して<br>からご利用ください。 |                                                                                                    |                                          | C主学的にち ()<br>下アクセス ぞ<br>可能タイズ<br>予修服文・予定編文・<br>新聞文・予定編文・<br>第1版文・<br>予修服文・<br>予修服文・<br>予修<br>予修服文・<br>予修<br>予修<br>予修<br>予修服文・<br>予修<br>予修<br>予修<br>予修<br>予修<br>予修<br>予修<br>予修<br>予修<br>予修 | モート)<br>ー詳しく<br>パパパパパ<br>フリー<br>フロー<br>アリー<br>データ | アクセク<br>はこち<br>548<br>844 84<br>844 844 | くについ<br>ら<br>・・・・・・・・・・・・・・・・・・・・・・・・・・・・・・・・・・・ | 12.25        |
| <u>※リモートアクセスを<br/>ご利用の際は</u><br>VPN接続を切断して<br>からご利用ください。 |                                                                                                    |                                          |                                                                                                    | モート7<br>-詳しく<br>7%<br>7%<br>7%<br>- 7%-<br>:データ   | アクセク<br>はこち<br><sup>日本</sup><br><sup>日本</sup><br><sup>日本</sup>                                                                                                    | <(についら) ● 第 第 第 第 第 第 第 第 第 第 第 第 第 第 第 第 第 第 第  | 12.28        |

Tulips Searchを経由せずに、特定のデータベース、電子ジャーナルを指定して 検索することもできます。

契約データベースの一覧がトップページの「データベース」リンクから見られます。 分野ごとになっていますので、こちらから選んでご利用ください。

「i」のアイコンをクリックするとデータベースの説明が表示されます。

「R」のアイコンがあるものは、ご自宅からや出張先などからのリモートアクセスが可能です。

リモートアクセスについての詳しい説明は、リンクをご参照ください。

| 電子:                                                                               | シャーナル                              | の利用                                                                   |
|-----------------------------------------------------------------------------------|------------------------------------|-----------------------------------------------------------------------|
|                                                                                   | 14<br>Tuli<br>筑波大雪<br>Sear         | ips Search<br>学の蔵書と世界中の論文を探すことが出来ます。<br>rch Q. ①                      |
|                                                                                   | スリスト Electronic OPACI              | (産産検索)④ データベース④<br>ヤーナル④ 電子ブック④ つくばリボジトリ④                             |
| 電子リソース関連の新習情報(メンテナンス・障害情<br>利用上の注意<br>・電子リソースの利用にあたっては、供給元である出<br>19年1 く 益いされています | <b>級 他)</b><br>版社が使用許諾条件を定めています。一般 | 日本道<br>HELP<br>的に次の行為について                                             |
| Q. ジャーナルタイトル、ISSNから探す<br>この語句を含む                                                  | 検索                                 | R :リモートアクセス可                                                          |
| 響・号・ページが分かっている場合はごちらか。 サイ                                                         | 77-                                | ) (0028-0836) 利用規約を表示 記事を検索<br>to Present in Nature Journals Online R |

特定の電子ジャーナルを利用したい場合、契約中のジャーナルの検索やリストの参照ができます。

トップページの「電子ジャーナル」をクリックすると、専用の画面が表示されますので、タイトルを入れて検索してください。ISSNで検索する場合はプルダウンリストから ISSNを選択してください。

他に、タイトル順のリストや分野、出版社別に探すこともできます。

該当するものがヒットしたら、必要な論文の年代が収録されているものをクリックします。

データベースと同様に、Rアイコンのついているものは、リモートアクセスも可能です。

また、DOI等からの検索やリストからの表示も用意されています。

※リモートアクセスをご利用の際はVPN接続を切断してからご利用ください。

|                                                                                                    | Ē           | <b>官子</b>                                                                                                    | ブッ                                                                                                    | クの利用                                                                                                    |
|----------------------------------------------------------------------------------------------------|-------------|----------------------------------------------------------------------------------------------------|----------------------------------------------------------------------------------------------------|----------------------------------------------------------------------------------------------------|
| Tulips Search<br>該法大学の職業と世界中の論文を作<br>Sauto<br>OPAC(重要検索) イータベース<br>電子シャーナルの ディー・<br>Tulips Discovery                                                                                                    |             | ₹.<br>2 0                                                                                                    | ① リス<br>【 電子<br>Tulips De<br>トオンライ<br>ます。(学列                                                            | し う 、 トから探す  ブック ま とめて検索するにはTulips Discoveryをご利用ください。キーワードで検索した  フリックをまとめて検索するにはTulips Discoveryをご利用ください。キーワードで検索した  フリ、「頑張/中子書稿」で絞り込みを行なうと、電子ブックが利用できるものだけに絞込みで  から検索する名を、職一部屋の10とパスワードでログインしてご利用ください。)  の フゴックロリフト |
| 194788387-583<br>¥1~75877-56<br>мл v т~75877-68 v<br>R(194883                                                                                                    |             |                                                                                                    | <ul> <li>✓ 新相</li> <li>●新着電子:</li> <li>●新着電子:</li> <li>●新着電子:</li> <li>●新着電子:</li> <li>● 分型列</li> </ul> | 電ナノックリスト<br>ブックリスト (2021年2月) Excel (26KB) PDF (339KB)<br>ブックリスト (2021年1月) Excel (18KB) PDF (181KB)<br>ブックリスト (2020年12月) Excel (25KB) PDF (386KB)<br>別電子ブックリスト                                                        |
| 1個 3年3年                                                                                                    | ,           | 8                                                                                                    | 現在筑波大                                                                                                   | 学で利用できる電子ブックをプラットフォーム別に紹介します。<br>がついているものは、クリックすると学外からでもご利用いただけます。                                                                                                    |
| 展開オプションを帯す。                                                                                                    |             | a province of the local division of the local division of the loca |                                                                                                    |                                                                                                    |
| #素オプションを描す。<br>第四タイプ Q                                                                                                    | NO. Rosert- | -5919                                                                                                    | -                                                                                                    |                                                                                                    |
| HSH75=>2007         Q           NH0-57         Q           State         Collectors proceeding           Contractors proceeding         Contractors proceeding           Contractors proceeding         Contractors proceeding | All Summer  | 999<br>2 FAT<br>0 Social Scient<br>0 コンピュー<br>0 ジャーナい                                                                                                    | e<br>1-91132<br>(4. 88                                                                                  |                                                                                                    |

利用したい電子ブックがある場合は、トップページの「電子ブック」をクリックすると、電子ブックのページが表示されます。

検索は「Tulips Discovery」で行います。

キーワードで検索した後、「オンライン」、「図書/電子書籍」で絞り込みを行なうと、 電子ブックが利用できるものだけに絞込みできます。(学外から検索する場合、統 一認証のIDとパスワードでログインしてご利用ください。)

電子ジャーナルのページからの検索では一部検索できないものがあります。 蔵書検索(OPAC)では電子ブックの検索はできません。

| / 🗠 unweity of | Trukuba Library<br>店用数值解析    |               | a           |         |              | Japanese 🗣 |
|----------------|------------------------------|---------------|-------------|---------|--------------|------------|
| Tulips         | Search PROFILECTION          |               |             |         |              |            |
|                |                              |               |             |         |              |            |
| 素範囲の変現         | タイトル                         | 消費名           | 出版看         | 出版年     | ISBN         | 所藏集        |
| やしま フンアクセス     | 応用設値解析                       | 164-8         | #####       | 1993/8  | 4254720907   | 0          |
|                | 1館/所顧 中央回書館                  |               |             |         |              |            |
| 143            | 二四十二十 に川田福山田 ライブラリ           | 11/0/18       | VIEN.       | 1946.   | 10.01110.000 | 0          |
| 中央主義を          | 流体解析,2 応用取紙計算ライブラリ           | APR CH        | 10.00       | 1998    | 42547 94256  | 0          |
| ATSOND .       | 設備計算の基礎と応用:設備解析学への入門、新訂版 動情報 | 2010          | 17/200/E    | 2009/17 | 4781912400   | 0          |
| 210225         |                              | - Contraction | and the set |         |              |            |

Tulips Searchで図書を検索する例です。

キーワードを入れると、筑波大学の所蔵、契約している電子資料、オープンアクセス資料を検索して結果が表示されます。

結果の左側で、検索範囲を変更することができます。

筑波大学で所蔵している図書・雑誌に絞りたい時は、「学内の図書・雑誌」をクリ ックしてください。

ご覧になりたい資料の行をクリックすると、所蔵館が表示され、図書館名をクリックすると、図書の詳細画面に切り替わります。

|            |                         |                     | 17         | )             | db.db. 418 1.          | T-33                      |                                    |
|------------|-------------------------|---------------------|------------|---------------|------------------------|---------------------------|------------------------------------|
| (a         | オイラー                    | のゼータ関数              | <b>汝</b> 論 |               | Loanstanse             | THOS THOSE P.             |                                    |
| 54-200 the | オイラー ノゼ<br>黒川信重著        | ータ カンスウロン           |            |               | 中央図書創<br>Central Libra | 官5階<br>Iry SF             | -                                  |
|            | 京都:現代数学<br>Google Books | 社,2018.11<br>で詳細を見る |            |               |                        | 11                        | 8288<br>3-2-6                      |
| -          | 図書等                     |                     |            |               |                        | 10-10<br>(A.10)<br>(A.10) | 6.00-620<br>0.07 Pute<br>0.07 Dist |
|            |                         |                     |            |               |                        | 1 (22) ·                  | 10.00 ( )                          |
| 举号情報       |                         |                     |            |               | K 1                    |                           |                                    |
|            |                         |                     |            |               | 4 1                    |                           |                                    |
| NO. PTG    | 請求記号                    | 資料ID                | 資料タイプ      | 状況(返却<br>予定日) | コレクショ                  | 備考                        | 予約・取り寄せ人数                          |
| 1          | 413.5-                  | 10019002141         | 一般図書       |               |                        | <u>電子ブック</u>              | 0                                  |

検索結果の見方を説明します。

詳細画面の「所在」でどの図書館にあるのか確認してください。

「状況」欄が空欄ならば書架にあります。

(ポイント)

- 書架では請求記号順に並んでいますので、探しに行く前に「請求記号」をメ モしておくと便利です。
- 場所は、画面の「所在」(この場合「中央」の文字)をクリックすると表示される 館内マップを参考にしてください。
- 一般図書と参考図書は分けて配架しています。
- 見当たらない場合は職員にお尋ねください。

| 特定の図書や雑誌が本学図書館にあるかを調べるには、蔵書検索(OPAC)も<br>利用できます。蔵書検索では詳細な条件で検索でき便利です。                                                                                                    | 蔵書検索                                          |                                                                                                    | 四書                                                                                      | を探す                                                                                                    | ţ                    |                                                                                                    |            |
|----------------------------------------------------------------------------------------------------|-----------------------------------------------|----------------------------------------------------------------------------------------------------|-----------------------------------------------------------------------------------------|----------------------------------------------------------------------------------------------------|----------------------|----------------------------------------------------------------------------------------------------|------------|
| TUIN CE & 7 。 Re 音 快来 Ci & a + Nu & a × IT Ci 快来 Ce I ( 1 ) C ) 。<br>Tuin Ce & 7 。 Re 音 快来 Ci & a + Nu & a × IT Ci 快来 Ce I ( 1 ) C ) 。<br>Tuin Ce & 7 。 Re 音 快来 Ci & a + Nu & a × IT Ci 快来 Ce I ( 1 ) C ) 。<br>Tuin Ce & 7 。 Re 音 快来 Ci & a + Nu & a × IT Ci 快来 Ce I ( 1 ) C ) 。<br>Tuin Ce & 7 。 Re 音 快来 Ci & a + Nu & a × IT Ci 快来 Ce I ( 1 ) C ) 。<br>Tuin Ce & 7 。 Re 音 快来 Ci & a + Nu & a × IT Ci 快来 Ce I ( 1 ) C ) 。<br>Tuin Ce & 7 。 Re 音 快来 Ci & a + Nu & a × IT Ci ( 1 ) A + Nu & a × IT Ci ( 1 ) A + Nu &                                                                                                    | 特定の図書や雑誌が本学図書館                                | 館にあるた<br>細た冬世                                                                                                    | かを調べ<br>で検索す                                                                            | るには、                                                                                                    | 蔵書検索                 | E(OPAC)                                                                                                    | ŧ          |
| Tulips Search<br>筑波大学の蔵書と世界中の論<br>Production 電子ブッ<br>電子ブッ<br>マーナル(*)<br>電子ブッ<br>など、<br>など、<br>など、<br>など、<br>など、<br>など、<br>など、<br>など                                                                                                    | 利用できます。風音快楽では許                                | 国会末年                                                                                                    | で快糸                                                                                     | こで図れ                                                                                                    | C9 a                 |                                                                                                    |            |
| Control     Control     Control <th></th> <th></th> <th></th> <th></th> <th></th> <th></th> <th></th>                                                                                                    |                                               |                                                                                                    |                                                                                         |                                                                                                    |                      |                                                                                                    |            |
| Compace (蔵書検索) (-) アーン・<br>電子ジャーナル(-) 電子ブッ     電子ブッ     ロー・<br>ロー・<br>ロー・                                                                                                    | Tuline Soarch                                 | DEC.                                                                                                    |                                                                                         |                                                                                                    |                      |                                                                                                    | _          |
| 筑波大学の蔵書と世界中の論、**ファ#2 ####<br>Search<br>OPAC(蔵書検索)・・・・・・・・・・・・・・・・・・・・・・・・・・・・・・・・・・・・                                                                                                    | Tunps Search                                  | -                                                                                                    | Q ==0                                                                                   |                                                                                                    | forme to             | n                                                                                                    | ai<br>Ny I |
| Sparreit         Name         Name                                                                                                    | 筑波大学の蔵書と世界中の論ソップ                              | > page                                                                                                    |                                                                                         |                                                                                                    |                      |                                                                                                    |            |
| DFCAULU     1000000000000000000000000000000000000                                                                                                    |                                               |                                                                                                    |                                                                                         |                                                                                                    |                      |                                                                                                    |            |
| OPAC(蔵書検索)(つ)     アラブ     #1     #1     #1     #1     #1     #1     #1     #1     #1     #1     #1     #1     #1     #1     #1     #1     #1     #1     #1     #1     #1     #1     #1     #1     #1     #1     #1     #1     #1     #1     #1     #1     #1     #1     #1     #1     #1     #1     #1     #1     #1     #1     #1     #1     #1     #1     #1     #1     #1     #1     #1     #1     #1     #1     #1     #1     #1     #1     #1     #1     #1     #1     #1     #1     #1     #1     #1     #1     #1     #1     #1     #1     #1     #1     #1     #1     #1     #1     #1     #1     #1     #1     #1     #1     #1     #1     #1     #1     #1     #1     #1     #1     #1     #1     #1     #1     #1     #1     #1     #1     #1     #1     #1     #1     #1     #1     #1     #1     #1     #1     #1     #1     #1     #1     #1     #1     #1     #1     #1     #1     #1     #1     #1     #1 <td< td=""><td>Courth</td><td>MERTICI- ILLERG</td><td>0.4</td><td></td><td></td><td></td><td></td></td<>                                                                                                    | Courth                                        | MERTICI- ILLERG                                                                                                    | 0.4                                                                                     |                                                                                                    |                      |                                                                                                    |            |
| CFAC()取音(次次) () () () () () () () () () () () () ()                                                                                                    | Search                                        | NULLESS                                                                                                    |                                                                                         |                                                                                                    | HE NOT               | 110                                                                                                    | 3          |
| 電子ブマーナル()<br>電子ブツ<br>WHE65<br>#6<br>#6<br>#6<br>#6<br>#6<br>#6<br>#6<br>#6<br>#6<br>#6<br>#6<br>#6<br>#6                                                                                                    | Search                                        |                                                                                                    | 01<br>84<br>81                                                                          |                                                                                                    | HE<br>Sanxi          | 87<br>535<br>89F15s                                                                                                    |            |
| 編載的名 (すべてを知り)<br>作名 (<br>上版的 (<br>上版的 (<br>上版的 (<br>上版的 (<br>上版的 (<br>上版的 (<br>上版) (<br>上版) (<br>上版的 (<br>上版) (<br>上版) (<br>LK) (<br>LK) ( | Search<br>OPAC(蔵書検索) ・ ・ ・                    | MELTITI LINK                                                                                                    | 04<br>94<br>97                                                                          |                                                                                                    | 99<br>54730          | 87<br>1548<br>897155                                                                                                    |            |
| 作名<br>出版者<br>上版者<br>上版者<br>の<br>本<br>の<br>の<br>の<br>の<br>の<br>の<br>の<br>の<br>の<br>の<br>の<br>の<br>の                                                                                                    | Search<br>OPAC(蔵書検索) ・ ・ ・<br>電子ファーナル(・) 電子ブッ | ABUDATA (LANA<br>APERAGA)<br>APERAGA<br>APERAGA | 24<br>24<br>24                                                                          | 49<br>72<br>74                                                                                                    | ig<br>igno           | 87<br>9497 (5)<br>751 880(4338956)<br>751 880                                                                                                    |            |
| 出版者<br>1.86年 から<br>1.975 (11) (11) (11) (11) (11) (11) (11) (11                                                                                                    | Search<br>OPAC(蔵書検索) ・ ・ ・<br>電子ジャーナル(・) 電子ブッ | #世代のパン・1149年<br>第75日前のあえ<br>第450日の第2<br>第450日で<br>うなどうよ<br>編載者名                                                                                                    | 01<br>04<br>11<br>12<br>12<br>12<br>12<br>12<br>12<br>12<br>12<br>12<br>12<br>12<br>12  |                                                                                                    | HI N                 | 1000 000000000000000000000000000000000                                                                                                    |            |
|                                                                                                    | Search<br>OPAC(蔵書検索) ・ ・ ・<br>電子ジャーナル(・) 電子ブッ | #第2017 0 11488<br>第7回第四条2<br>用料線数<br>キージード<br>タイト、<br>編載客名<br>作名                                                                                                    | Di<br>pri<br>tri<br>tri<br>tri<br>tri<br>tri<br>tri<br>tri<br>tri<br>tri<br>t           | 48<br>                                                                                                    | NT NO                | 88<br>300<br>001100<br>00100<br>10100<br>1000<br>1000<br>1                                           |            |
|                                                                                                    | Searra<br>OPAC(蔵書検索) ・<br>電子ジャーナル(+) 電子ブッ     | #豊立りよう 4 ####<br>#門温泉のあえ<br>用円編加<br>ポージード<br>- ジナト<br>- ジナト<br>編輯名名<br>作名<br>上版名                                                                                                    | Di<br>pri<br>kit<br>sett                                                                | (1999)<br>(1997)<br>(1997)<br>(1 | HE<br>BESS           | **<br>1000<br>1000<br>1000<br>1000<br>1000<br>1000<br>1000<br>1                                                                                                    |            |
|                                                                                                    | Search<br>OPAC(蔵書検索) テーシー<br>電子ジャーナル(+) 電子ブッ  |                                                                                                    | 0 4<br>90<br>97<br>97<br>97<br>97<br>97<br>97<br>97<br>97<br>97<br>97<br>97<br>97<br>97 | 79                                                                                                    | HE<br>MONT           | *#<br>###################################                                                                                                    |            |
| 、筋波大所蔵の図書、雑誌の検索                                                                                                    | Search<br>OPAC(蔵書検索)(-)<br>電子ジャーナル(-)<br>電子ブッ | A単世の45 2 4 4 4 4 4 4 4 4 4 4 4 4 4 4 4 4 4 4                                                                                                    |                                                                                         | 1785<br>178<br>178<br>178<br>178<br>178<br>178<br>178<br>178<br>178<br>178                                                                                                    | ₩<br>₩<br>₩<br>主、雄 封 | 88<br>3000<br>400150<br>8055555<br>8055555<br>805555<br>805555<br>805555<br>805555<br>805555<br>805555<br>805555<br>80555<br>805555<br>805555<br>805555<br>805555<br>805555<br>805555<br>805555<br>805555<br>805555<br>805555<br>805555<br>805555<br>805555<br>805555<br>805555<br>805555<br>805555<br>805555<br>805555<br>805555                                                                                                    |            |
| 筑波大所蔵の図書・雑誌の検索                                                                                                    | Search<br>OPAC(蔵書検索) ・ ・ ・<br>電子ジャーナル(+) 電子ブッ | AREU1015 2 LARK<br>REFERENCE<br>AREA<br>3-13-17<br>3-41-12<br>- 1<br>- 3-41-12<br>- 4<br>- 4<br>- 4<br>- 4<br>- 4<br>- 4<br>- 4<br>- 4                                                                                                    | 2000                                                                                    | ************************************                                                                                                    | ≝.雑誌                 | 28<br>1997<br>1997 |            |

特定の図書や雑誌が図書館にあるかどうかをお探しの場合は、OPAC(蔵書検索)が便利です。

「OPAC(蔵書検索)」をクリックすると、本学所蔵のみを対象とした蔵書検索の画面に切り替わります。

結果の詳細表示はTulips Searchと共通です。

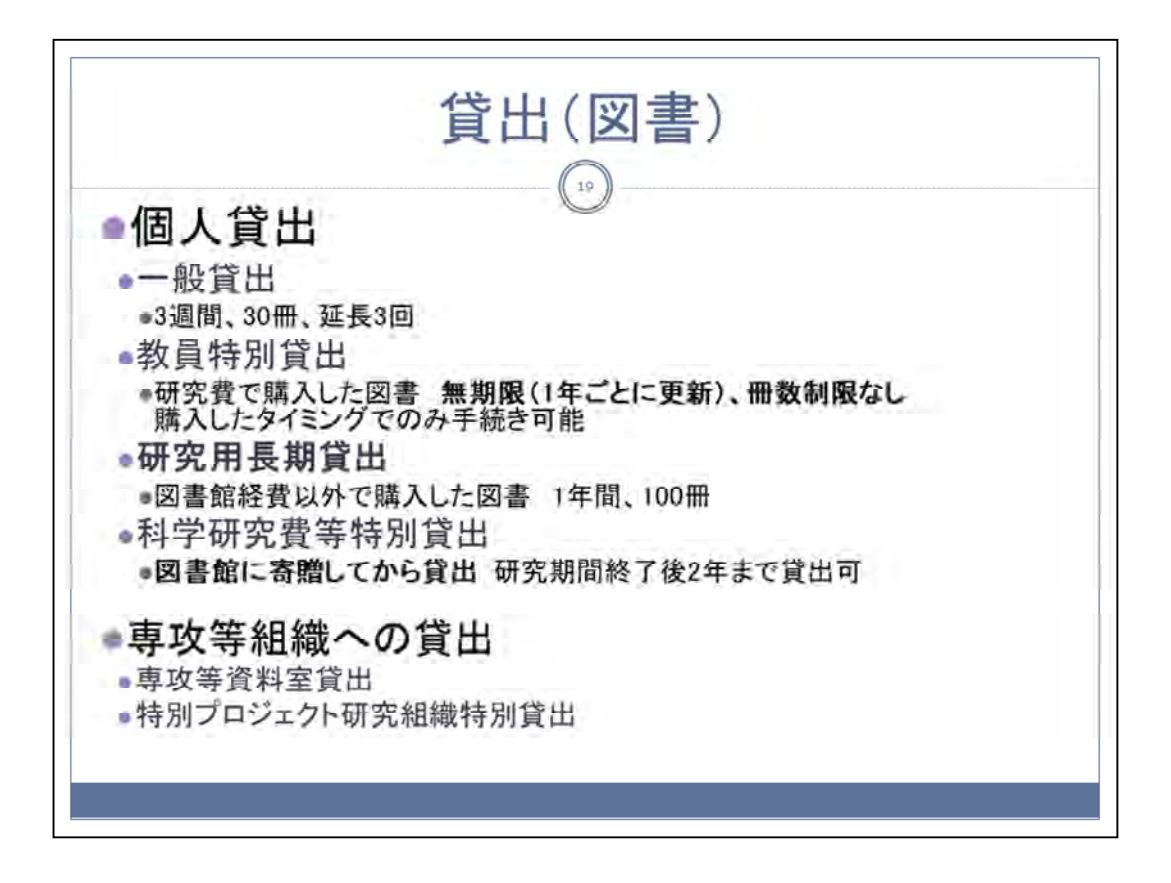

図書の貸出種別には、個人貸出と専攻等の組織への貸出があります。 来館して手続きをしてください。

個人貸出には、一般貸出、教員特別貸出、研究用長期貸出、科学研究費等特別貸出の4種類があります。

貸出手続きには職員証が必要です。

組織への貸出としては、2種類があります。

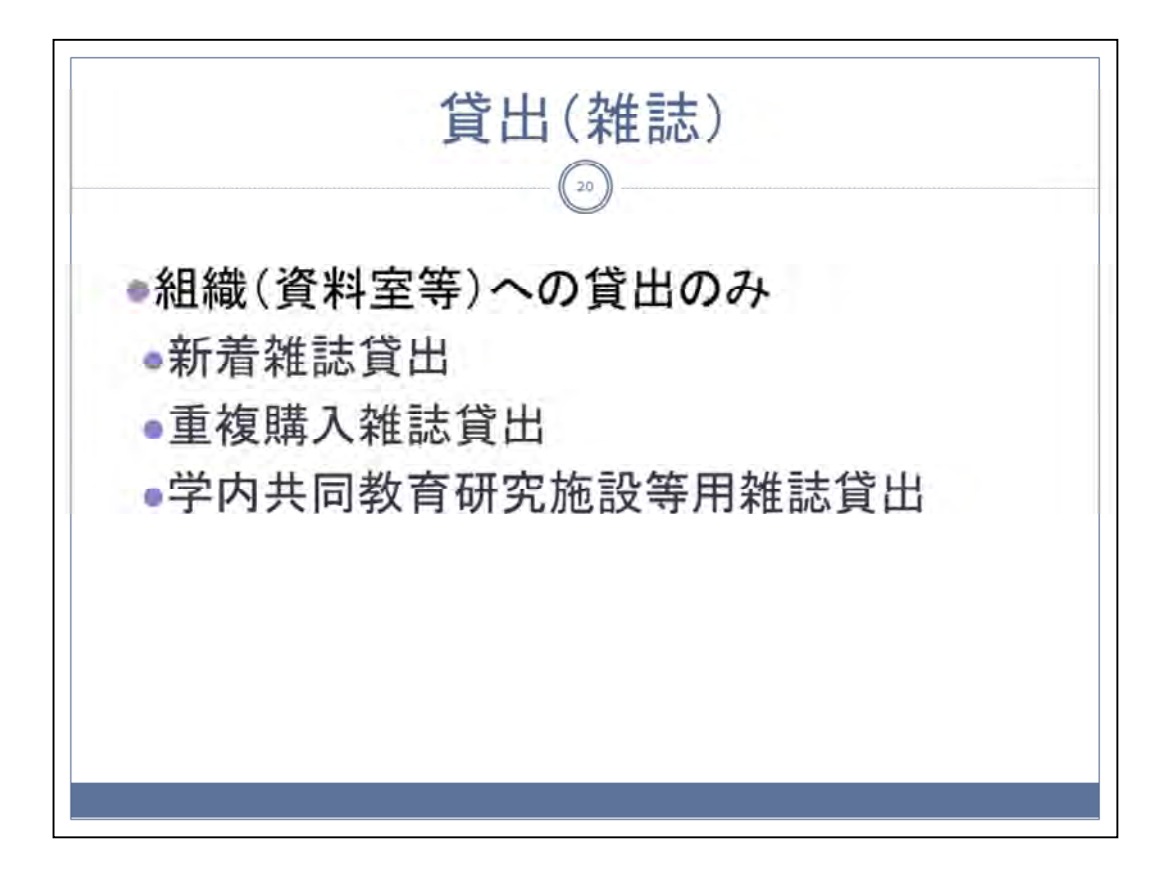

筑波大学附属図書館では、基本的には雑誌の貸出は行っていませんが、購入 した専攻やセンターの資料室に対して、3種類の貸出を行っています。

|                                   |                          |                 | ],                                             | መን -  | 92 5                          | 히면                                                                                                    |                                                  |                             |
|-----------------------------------|--------------------------|-----------------|------------------------------------------------|-------|-------------------------------|----------------------------------------------------------------------------------------------------|--------------------------------------------------|-----------------------------|
| 約                                 | · Diff                   | ·<br>日 1 か      | 貸出山の                                           | 回生    | (21)                          |                                                                                                    |                                                  |                             |
| 113                               | 赤せ                       | 学内              | の他の図                                           | 書館て   | ≦所蔵[                          | ている                                                                                                    | 雪書                                               |                             |
|                                   |                          |                 |                                                |       | 11-11 (15=±1)                 |                                                                                                    |                                                  | 予約・取り寄せ                     |
| No.                               | 所在                       | 請求記号            | 資料ID                                           | 資料タイプ | 予定日)                          | コレクション                                                                                                    | 備考                                               | 人数                          |
| 1                                 | 体芸                       | 757.023-<br>Y19 | 10013003871                                    | 一般図書  |                               |                                                                                                    |                                                  | 0                           |
|                                   |                          |                 |                                                | _     | 授業関連回書・日<br>ので予めこ丁解<br>予約・取り3 | 学基本回書の予約はで<br>たさい。<br>客世:入力                                                                                             | きません、予約の                                         | たかけても自動的に解除されます             |
| )<br>筑<br>Unim                    | 波大学<br>mig_of Tuelooks   |                 |                                                |       | 3.6                           | -                                                                                                    |                                                  | 11                          |
| - 認証シン                            | ステム (Unifi               | ed Authentica   | ation System)                                  |       | <b>R</b> H                    | ウェッジウッドそして<br>山田寛富泰 山田寛富/                                                                                               | モリス。リバティ:<br>朝日新願出版 (発売                          | 19世紀イギリスと日本。<br>), 2012/11. |
| i lanan                           | n.                       | 201-1/87        |                                                |       | N/R B                         | 1000 整在子 (000385)<br>0.4458887.64655                                                                                    | 34536)<br>17取ります。                                |                             |
|                                   | des Library<br>have: jp] | the stated in   | an di Karbandi di Karban<br>Rendra ang Karbanj |       | 受取場所(山道)                      | <ul> <li>(日本語であれた史)</li> <li>(日本語であれた史)</li> <li>(日本語の書類であれた史)</li> <li>(日本語の書類であれた史)</li> <li>(日本語の書類であれた史)</li> </ul> | いたります。(干約・20<br>い取ります。<br>い(ス)で高いた影いわり<br>い取ります。 | obyty-antandboat)<br>)ff.   |
| ersity of Toole<br>a rolige Yooko | *                        | _               |                                                |       |                               | 0                                                                                                    |                                                  |                             |

貸出中の図書には予約をかけることができます。

また、同じボタンを使って、筑波大学の他の図書館で所蔵している図書を、取り 寄せることができます。(例:大塚図書館の図書を中央図書館で受け取る)

(申込方法)

「予約・取り寄せ」ボタンからお申し込みください。

ログインしていない場合は、統一認証システムのIDとパスワードを入力してください。

予約・取り寄せ画面が表示されるので、受け取り場所を選んでください。

取り寄せには、3日から5日かかり、図書が届いたらメールでお知らせしますの で、指定した図書館のメインカウンターで貸出を受けてください。

予約と取り寄せは、あわせて一度に5冊までです。

返却はどの図書館でもお受けしています。 閉館時間帯はブックポストで返却することもできます。

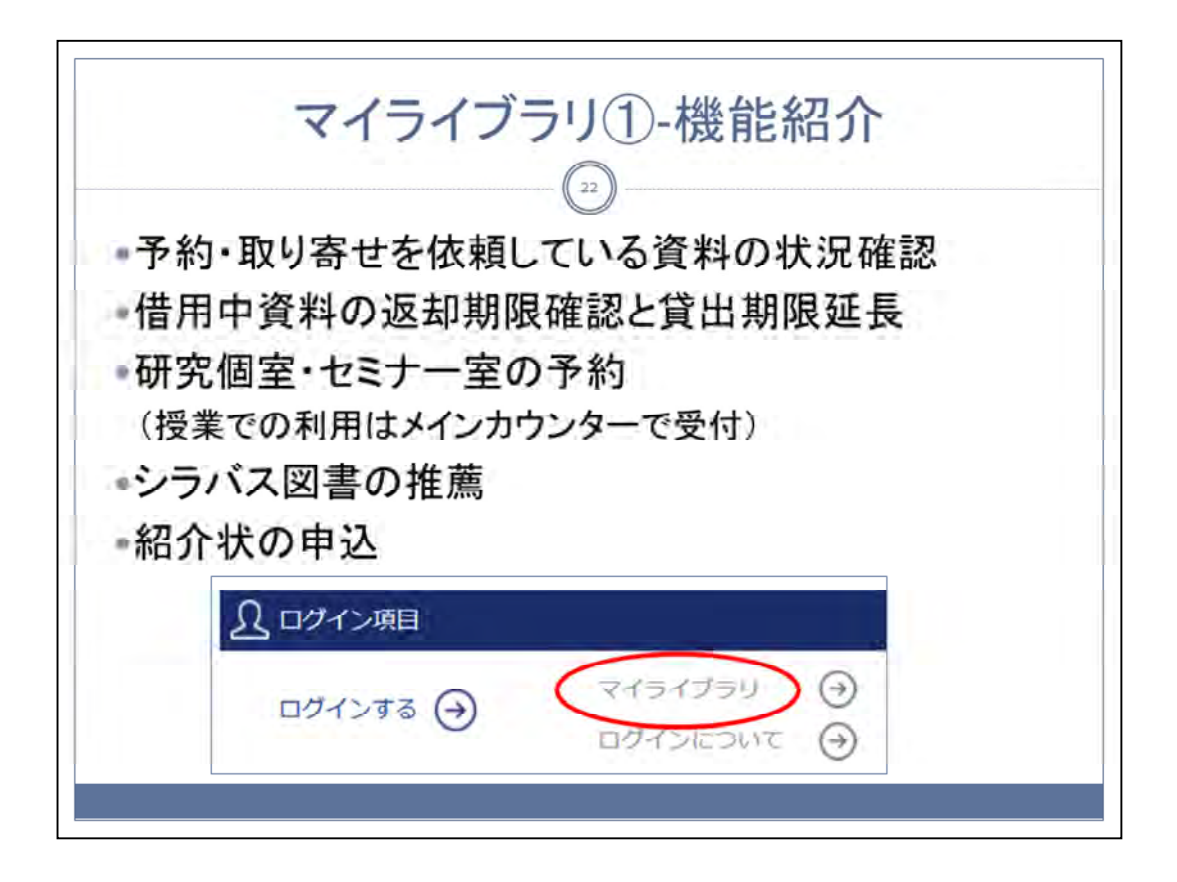

マイライブラリは図書館の情報に関する、個人のページです。 図書館からのお知らせやご自身の状況を確認したりすることができます。

(利用方法) トップページの「マイライブラリ」をクリックします。 ログインしていない場合は、IDとパスワードを入力してください。

|                                                                                                    |                                                                                                    | w <i>w</i>                                                                                                    |                                                                                                    |       |
|----------------------------------------------------------------------------------------------------|----------------------------------------------------------------------------------------------------|----------------------------------------------------------------------------------------------------|----------------------------------------------------------------------------------------------------|-------|
| 借用中の資料 図書館から借りている                                                                                                    |                                                                                                    | 入手待ちの直料<br>入手待ちの直料はありません。                                                                                                    | 情報<br>研究個室、セミナー雪<br>研究個型やセミナー家などの同情情能現象                                                                                                    | 室の予   |
| 返却期限の知                                                                                                    | の確認と                                                                                                   | 予約・取り寄せ資料の確                                                                                                    | スールワービス<br>オンラインによる文献規写、図書借用申込<br>(4)(単)<br>(4)(単)<br>(4)(単)<br>(4)(単)(4)(単)(4)(単)(4)(単)(4)(単)(4)(単)(4)(単)(4)(単)(4)(単)(4)(単)(4)(単)(4)(単)(4)(1)(4)(1)(1)(1)(1)(1)(1)(1)(1)(1)(1)(1)(1)(1) | 和用效加  |
|                                                                                                    | ~                                                                                                    |                                                                                                    | RefWorks(文献情報管理ツール)                                                                                                    |       |
| <ul> <li>新規申し込み</li> <li>(1) (1) (1) (1) (1) (1) (1) (1) (1) (1)</li></ul>                                                           | 書の購入依頼<br>ラバス図書推薦                                                                                      | ↓ ブックマーク<br>ブックマークを見る                                                                                                    | RefWorks (文献情報管理ツール)                                                                                                    | 2.248 |
| <ul> <li>新規申し込み</li> <li>大伝想</li> <li>シラパス回動抽点</li> <li>ジ</li> <li>8歳から通りている相相</li> </ul>                                            | 書の購入依頼<br>ラバス図書推薦                                                                                      | ブックマーク<br>ブックマークを見る<br>料 \$2#1~2                                                                                                    | RefWorks (文献情報管理ツール)                                                                                                    | 2.728 |
| 新規申し込み     入伝惑     シラバス回動相属     シ                                                                                                    | 書の購入依頼<br>ラバス図書推薦<br>回着館から借りている身<br>日本語学校・<br>調査部から借りている身                                              | プックマーク<br>プックマークを見る                                                                                                    | RefWorks (文献情報管理ツール)                                                                                                    | 228   |
| 新規申し込み<br>入伝統<br>シラノにスピ酸加重 シ<br>日本<br>単本<br>単本<br>本<br>単本<br>本<br>二<br>本<br>本<br>二<br>、<br>本<br>、<br>、<br>、<br>、<br>、<br>、<br>、<br>、 | 書の購入依頼<br>ラバス図書推薦<br>回着館から借りている角<br>第7年からめ<br>日本語学校。<br>本語、学校を<br>本語、学校を<br>本語、学校を<br>本語、学校を<br>本語、学校を | プックマーク     プックマークを見る     プックマークを見る     プックマークを見る     プックマークを見る     プックマークを見る     プックマークを見る     プックマークを見る     プックマークを見る     プックマークを見る     マックマークを見る     マックマークを見る     マックマークを見る     マックマークを見る     マックマークを見る     マックマークを見る | RefWorks (文献情報管理ツール)                                                                                                    | juli. |

マイライブラリの主なサービスには以下があります。

・借用中の資料の状況確認。貸出期限の延長(「図書館から借りている資料」をクリックし、表示されたリストから行います。)

・予約・取り寄せを申し込んだ資料の確認

・研究個室やセミナー室の予約

・図書の購入依頼とシラバス図書の推薦

・メールサービス登録

その他、マイライブラリの画面でご確認ください。

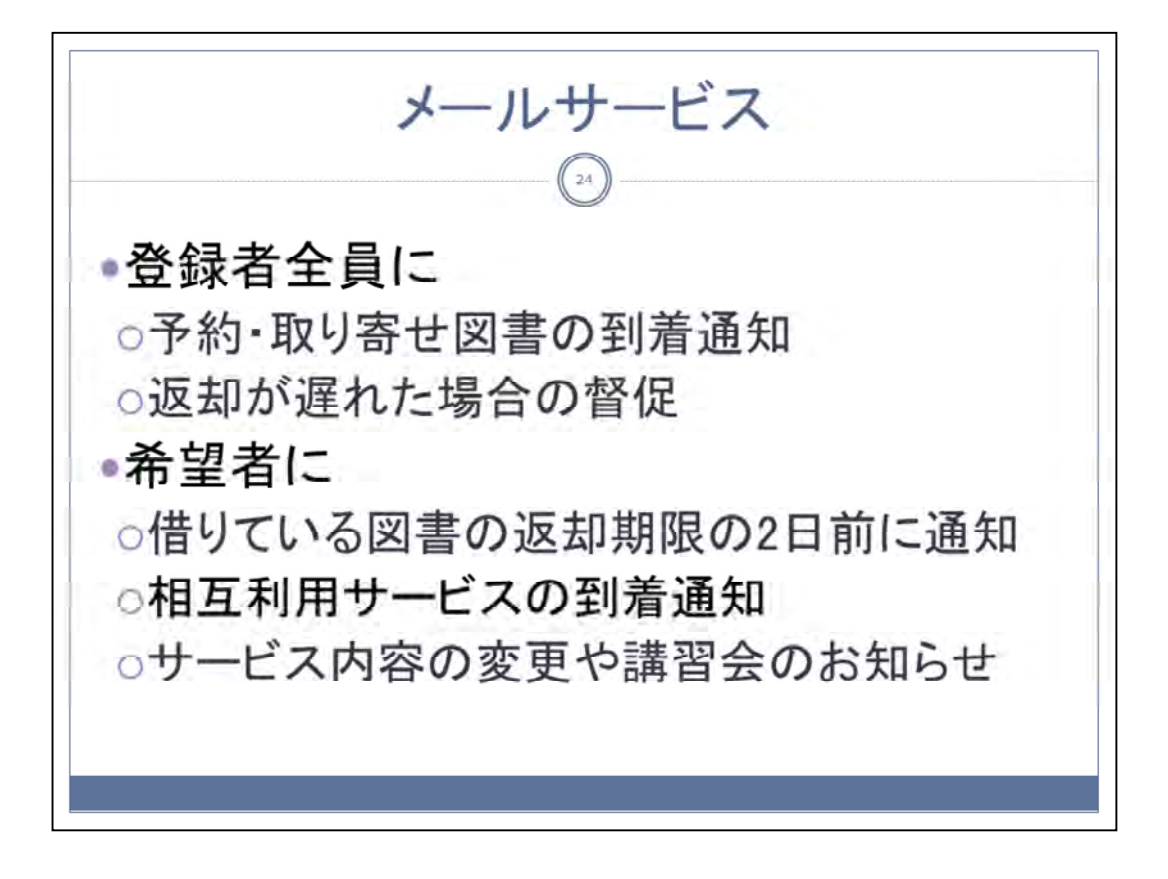

図書館ではメールサービスを提供しています。 配信は登録者全員が対象の内容と、選択制の内容があります。 ぜひご登録ください。

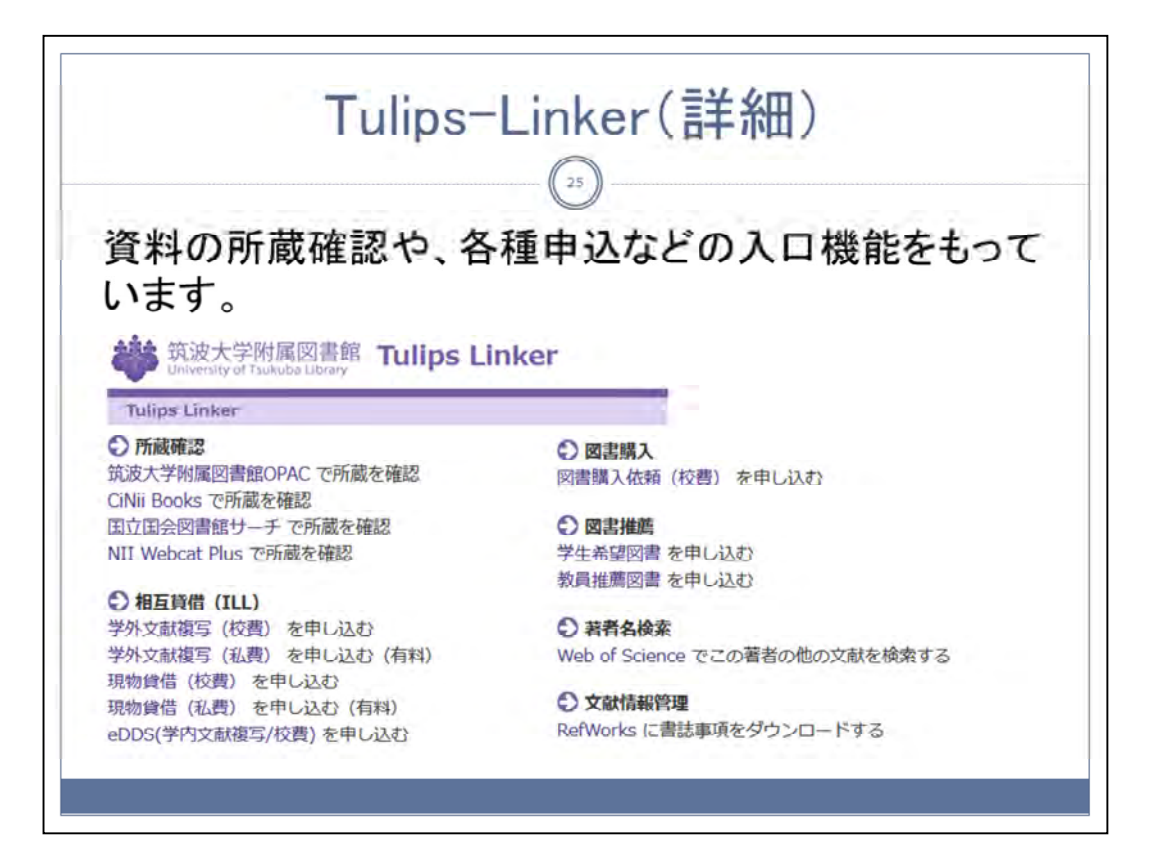

Tulips Linkerは、検索した文献により、表示される内容が異なります。

所蔵確認はリンク先に自動で検索をかけます。

資料の入手をご希望の場合は、相互貸借や図書の購入・推薦からお進みください。

文献複写·相互利用(ILL)全般 教員が、校費や科研費による文献複写・相 互貸借を利用するには予算登録コードが必 要です。 個人予算等からの個別の差し引きは行いません。 (図書館に配分された文献複写用経費で対応) 事前にお手続きをお願いします。 手続き詳細は次章をご参照ください。

文献複写等の利用料金は、全学共通経費から図書館に配分された文献複写経費で対応しており、研究費等からの個別の差し引きは行っていません。

ご利用には図書館独自の予算登録コードを取得する必要があります。詳細は次章で説明します。

学内文献複写には図書館内でのコピー、e-DDS、マイクロ資料や国会図書館デジタル コレクションからの印刷も含まれます。

図書館内でのコピーは校費用コピーカードによるセルフサービスとなっています。

コピーカードは予算登録コード申請後に、各館レファレンスデスクで手続きの上即時発 行します。

e-DDSは次ページで説明します。

AV資料・マイクロ資料(マイクロリーダープリンターで閲覧&複写) https://www.tulips.tsukuba.ac.jp/lib/ja/collection/guide-av

NDLデジタル化資料送信サービス(国会図書館デジタルコレクションについて) https://www.tulips.tsukuba.ac.jp/lib/ja/collection/NDL

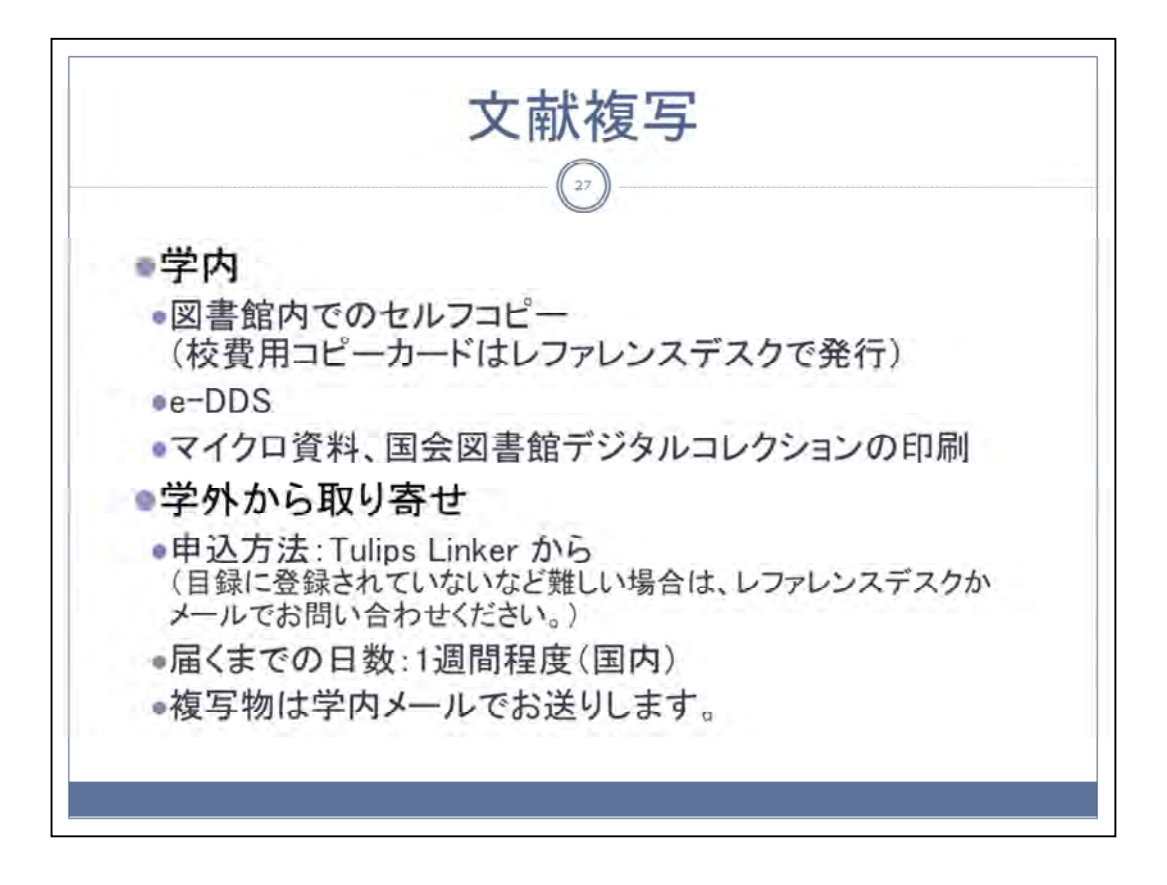

学内文献複写には図書館内でのコピー、e-DDS、マイクロ資料や国会図書館デジタル コレクションからの印刷も含まれます。

図書館内でのコピーは図書館専用の校費用コピーカードによるセルフサービスとなっています。

コピーカードは予算登録コード入手後、各館レファレンスデスクで受付時間内にお申込 みください。即時発行します。

コピーする際は、コピー機備付の申込書にご記入ください。

e-DDSは次ページで説明します。

AV資料・マイクロ資料(マイクロリーダープリンターで閲覧&複写) https://www.tulips.tsukuba.ac.jp/lib/ja/collection/guide-av

NDLデジタル化資料送信サービス(国会図書館デジタルコレクションについて) https://www.tulips.tsukuba.ac.jp/lib/ja/collection/NDL

学外から論文コピー取り寄せ(有料) https://www.tulips.tsukuba.ac.jp/lib/ja/service/gakugai-copy

|         |                 |                         |                                      |                                        | e-DL                                                                                                    | 15                        |             |                                               |      |
|---------|-----------------|-------------------------|--------------------------------------|----------------------------------------|----------------------------------------------------------------------------------------------------|---------------------------|-------------|-----------------------------------------------|------|
|         |                 |                         |                                      |                                        |                                                                                                    |                           |             |                                               |      |
| the tab | + 0             | *91                     | 目的部                                  | 語の                                     | 雄士に坦                                                                                                    | 載され                       | TI          | ス論文の                                          | 71-2 |
| JUNX    | ~               |                         | 宇宙り                                  | RKU                                    | 井 ビフ・                                                                                                    | 戦につい                      | CU          |                                               |      |
| PUF     | 17              | 11                      | で安け                                  | 1 HX Q                                 | サービス                                                                                                    | C90                       | -           |                                               |      |
| 凶害      | 館               | こ足を                     | 連は                                   | なくて                                    | も複与物                                                                                                    | を人手                       | でき          | ます。                                           |      |
|         |                 | 蛋                       | 白質・核酸                                | 後・酵素                                   |                                                                                                    |                           |             |                                               |      |
|         |                 | タン<br>共立                | パクシツ・カク<br>【出版株式会社 [1                | サン・コウソ<br>弓]                           |                                                                                                    |                           |             |                                               |      |
|         | 1.1             | J#19                    | 8:共立出版,19                            | 56.10-                                 |                                                                                                    |                           |             |                                               |      |
|         |                 |                         | 100 Han                              |                                        | 1 Bellings                                                                                                    | -                         | 2504        |                                               |      |
|         |                 |                         | 2004-400                             |                                        | ROM C MUNICIPAL                                                                                                    | CON CHOME C               | an decrain  |                                               |      |
|         |                 | 12                      |                                      |                                        |                                                                                                    |                           |             |                                               |      |
|         | 雑誌の             | の所蔵(「所                  | 在」をクリ                                | ックすると酢                                 | 記置図または状況につ                                                                                                    | いての説明が                    | 表示され        | ます。)                                          |      |
|         | 雜誌(<br>No.      | D所蔵(「所<br><sup>所在</sup> | 在」をクリ                                | ックすると育<br>所要注                          | 2置図または状況につ                                                                                                    | いての説明が<br><sub>更入惑時</sub> | 表示され        | ます。)<br>enps(##                               |      |
|         | 雜誌0<br>No.<br>1 | D所蔵(「所<br><sup>所在</sup> | 在」をクリ、                               | ックすると首<br>市職年<br>1956-2007             | 2置図または状況につ<br>パ濃季考<br>1-14,15(2-14),15-<br>18,19(2-13),20,21<br>(2+13),22+36,37-<br>(2+13),22+36,37-<br>(2+13),22+36,37-<br>(2+13),22+36,37-<br>(1-16),45+5,52(1-3)          | いての説明が<br>受入感情            | 表示され        | esos(())<br>esos(())                          | >    |
|         | 雜誌(<br>No.<br>1 | D)所蔵(「所<br>所在<br>主志     | 在」をクリ<br><sup>請求記号</sup><br>5-932000 | ックすると<br>市意年<br>1956-2007<br>1069-2006 | 2回図または状況についます。<br>3-34,15(2-14),16-<br>18,19(2-13),20,21<br>(2-43),2-36,57<br>(1-14,16,29),38-<br>42,43(1-16),44<br>(1-16),45-51,52(1-3)<br>14(8-13),15-16,23-<br>50,53(1-3) | いての説明が<br><sup>変入政治</sup> | 表示され<br>(#* | ます。)<br>eccesid用 - m(日本)<br>CER - SIGER - COS | >    |

図書館では、論文のコピーをPDFファイルで受け取る「e-DDSサービス」を行っています。

蔵書検索の詳細画面から申し込み(図の赤丸)、来館することなく文献を入手す ることができます。

対象は筑波大学図書館で所蔵している雑誌に掲載されている論文に限ります。 雑誌の最新号および図書は対象外です。

著作権法上、PDFファイルの保存はできません。お手元で一部のみ印刷してご利用ください。

(詳細)学内から論文コピー取り寄せ(校費e-DDS・筑波⇔大塚)

https://www.tulips.tsukuba.ac.jp/lib/ja/service/online-edds

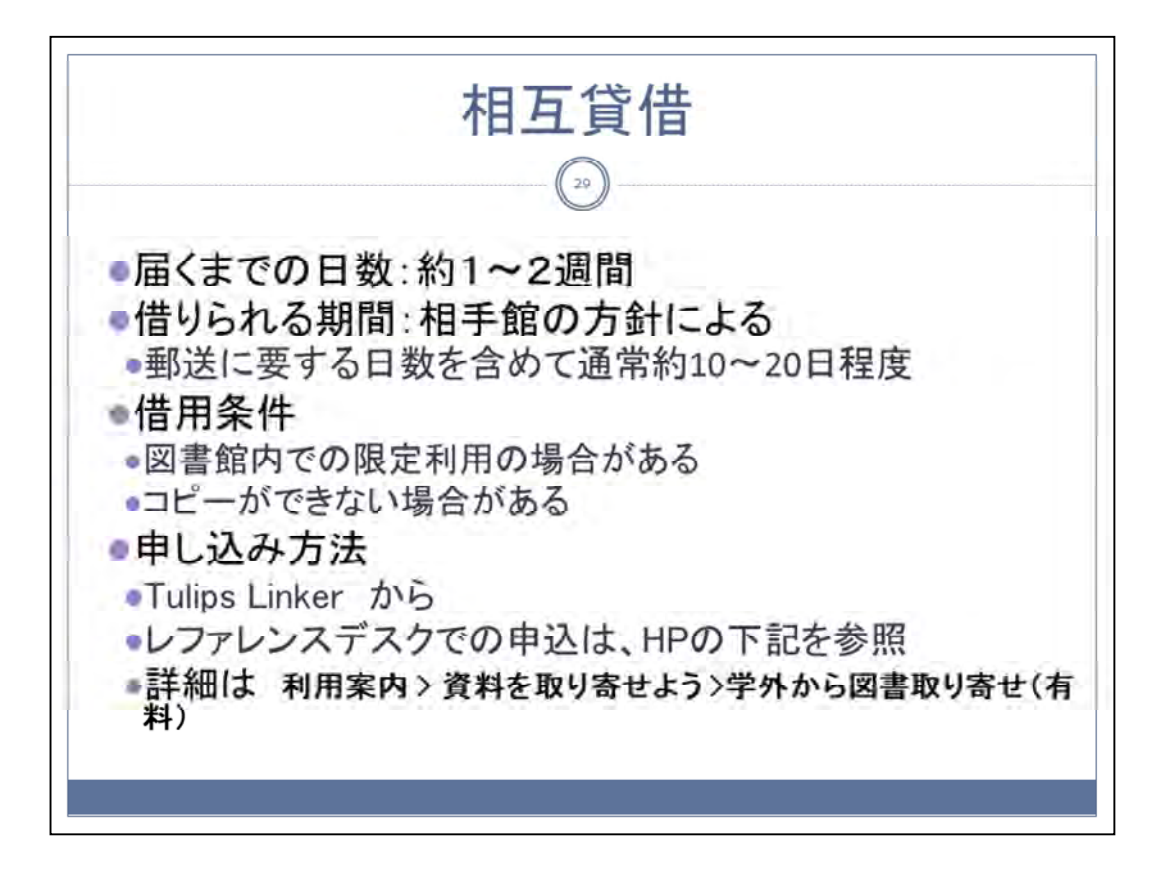

コピーの取り寄せだけではなく、図書を借り受けることもできます。

相手館の貸出条件によりますが、実際に利用できる期間は2週間位のことが多いです。

また、研究室に持ち出しができずに図書館内での限定利用となったり、コピーができない場合もあります。

この場合は事前にお伺いします。

学外から図書取り寄せ(有料)

https://www.tulips.tsukuba.ac.jp/lib/ja/service/gakugai-loan

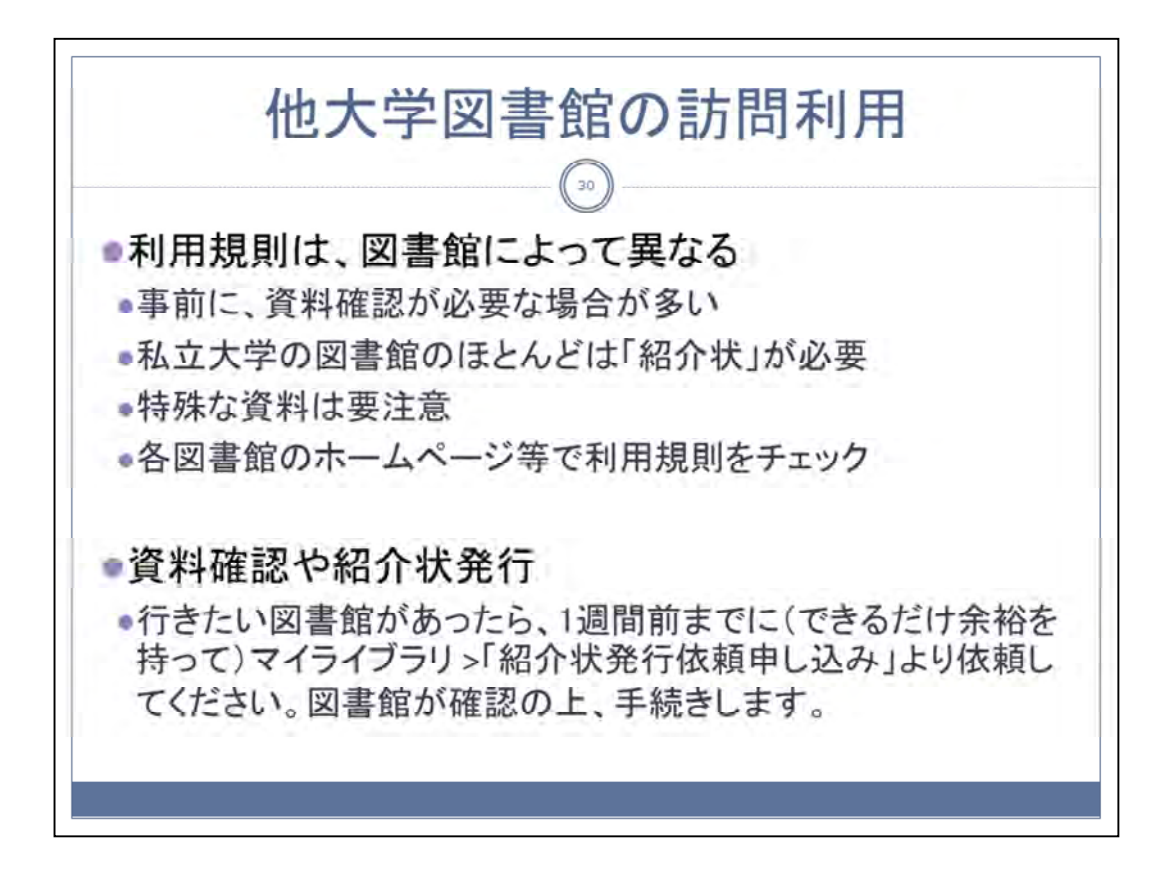

他大学図書館を訪問してご利用になりたい場合、図書館Webサイト「マイライブ ラリ」から紹介状の発行を依頼できます。

私立大学のほとんどは問合せの上紹介状が必要になります。

紹介状発行手続きには時間がかかりますのでご承知おきください。

ご不明な点等ありましたら、レファレンスデスクまで、お早めにご相談くださるようお願いいたします。

紹介状や照会が必要と明記されていなくても、せっかく訪問したのに利用できな かったという事態を避けるため、図書館を通した事前問い合わせをしておくと安 心です。

文献情報管理ツール RefWorks 31 ■図書館ではWEBベースの文献情報管理ツール RefWorksを提供しています。 ●利用開始には登録が必要です。 ・詳細は以下をご覧ください。 ホーム >> 資料案内 >>活用する >> RefWorks(文献情報管 理ツール) https://www.tulips.tsukuba.ac.jp/lib/ja/collection/refworks -guide

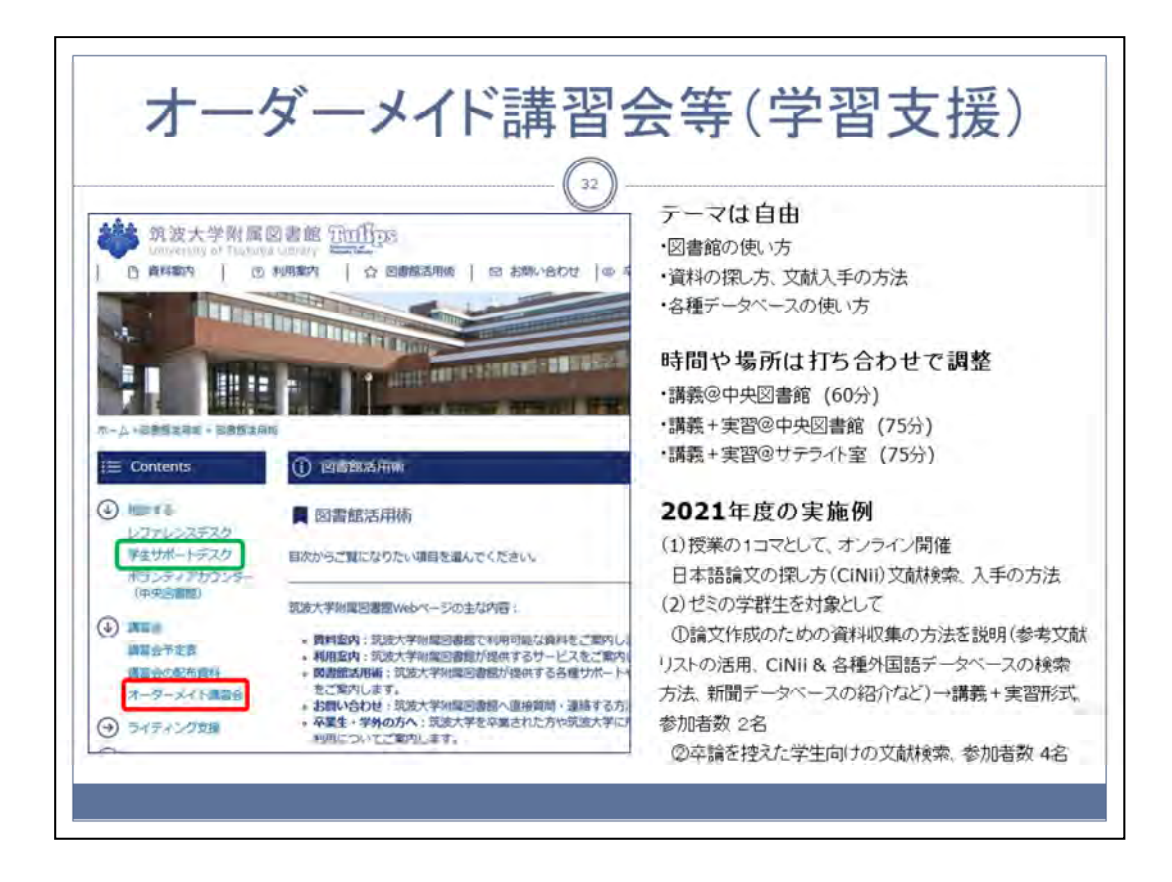

附属図書館では春と秋にデータベースの利用に関する講習会を開催するほか、 ご希望の内容に合わせたオーダーメイド講習会も受け付けています。

授業やゼミの一コマにご活用ください。

Webからお申し込みいただいた後、30分程度の打ち合わせを行って詳細を決定します。

開催希望日の2週間前までにお申し込みください。

なお、筑波大学生のための学習相談の窓口として、中央図書館本館2階のラーニング・スクエア内に「学生サポートデスク」を設けています。2020年12月からオンラインでの相談にも対応を始めました。

本学大学院生のラーニング・アドバイザーが、ライティングや学生生活について自 分自身の経験に基づいたアドバイスを行っていますので、学生の皆さんにご紹介 いただければ幸いです。

※2022年4月現在、新型コロナウイルス感染症の拡大防止のためオーダーメイド 講習会は教員からのお申込みに限り受け付けております。

https://www.tulips.tsukuba.ac.jp/lib/ja/support/orientation-odr-made

お問い合わせ先:

アカデミックサポート課 学習支援担当

lsupp@tulips.tsukuba.ac.jp

内線:6390

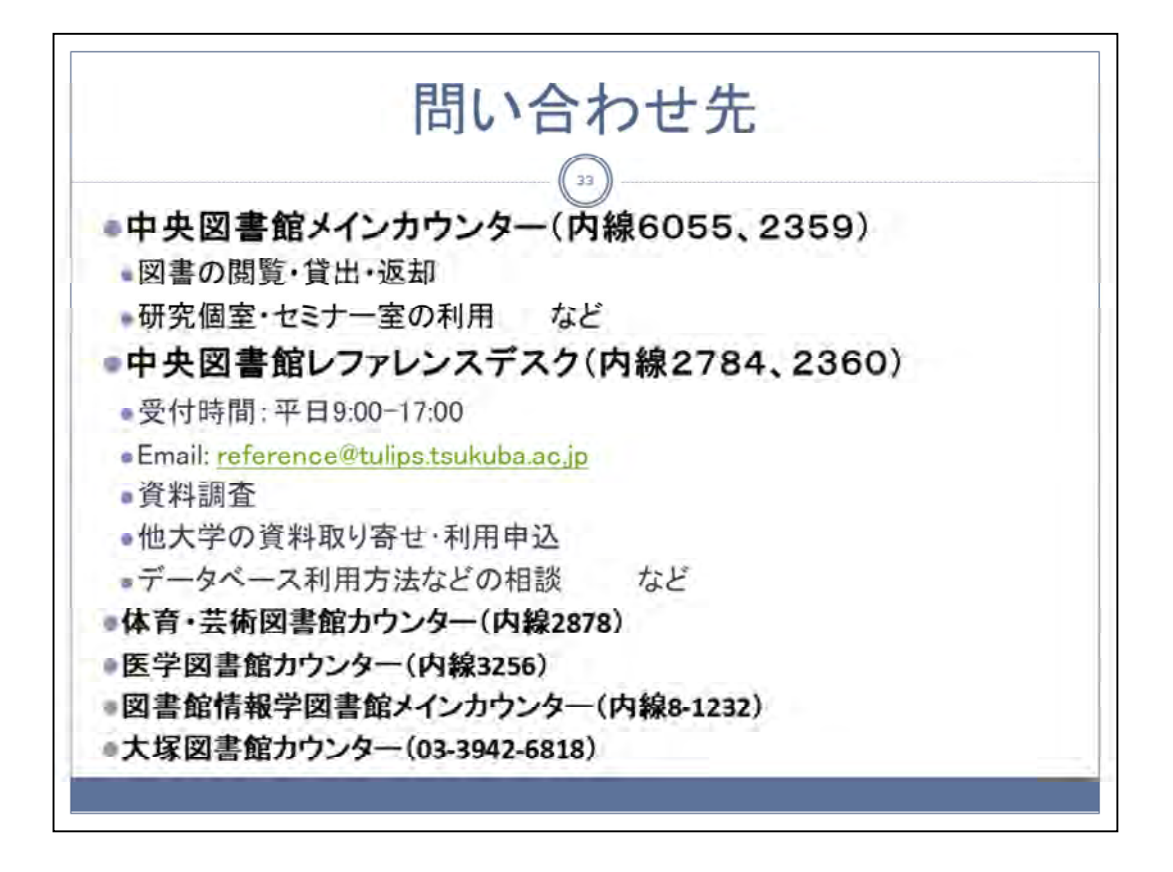

サービス関係のお問い合わせ先です。

メインカウンターでは、図書の閲覧・貸出・返却に関すること、研究個室・セミナ 一室の利用などを受け付けています。

セミナー室の学期を通した授業利用をご希望の場合は電話にてお問い合わせください。

レファレンスデスクでは、図書や雑誌の所蔵調査など図書館資料に関するさまざまな質問を受け付けております。

中央図書館以外の各館でも同様にご質問をお受けしています。

ご質問はWebサイトのフォーム・チャットでも受け付けていますので、ご質問がありましたら、お気軽にお問い合わせください。

https://www.tulips.tsukuba.ac.jp/lib/ja/contact/ask-us 各担当からお答えいたします。

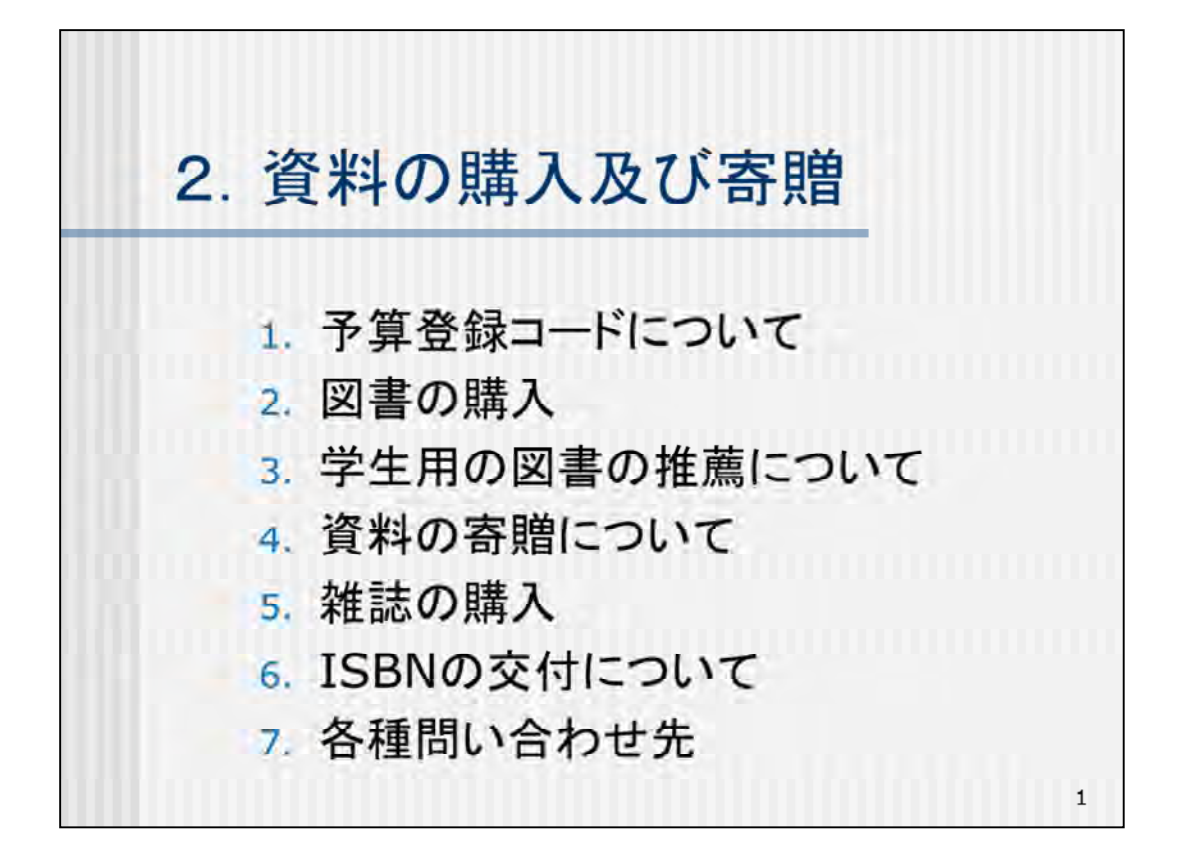

資料の購入および寄贈についてご説明します。

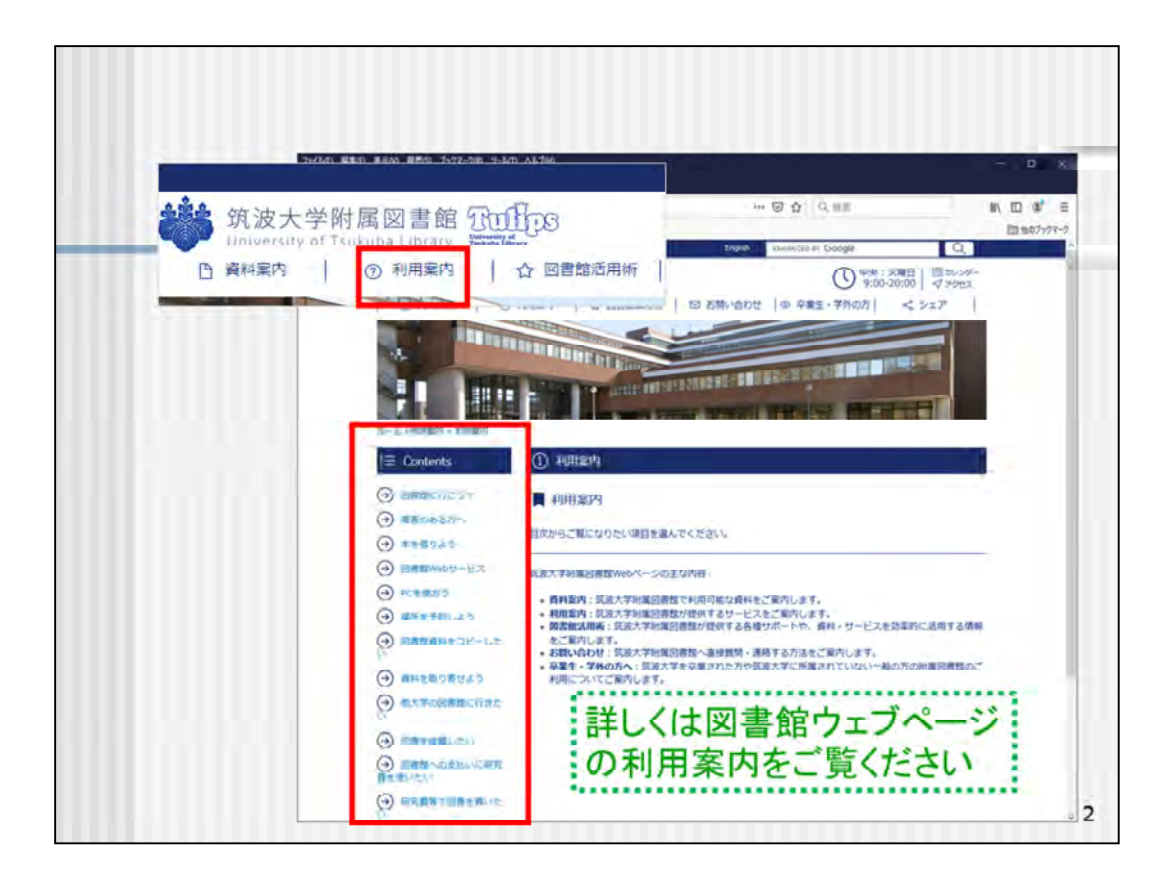

今回ご案内する内容につきましては、図書館ウェブページの「利用案内」に詳しく記載されておりますので、後ほど、ご確認ください。

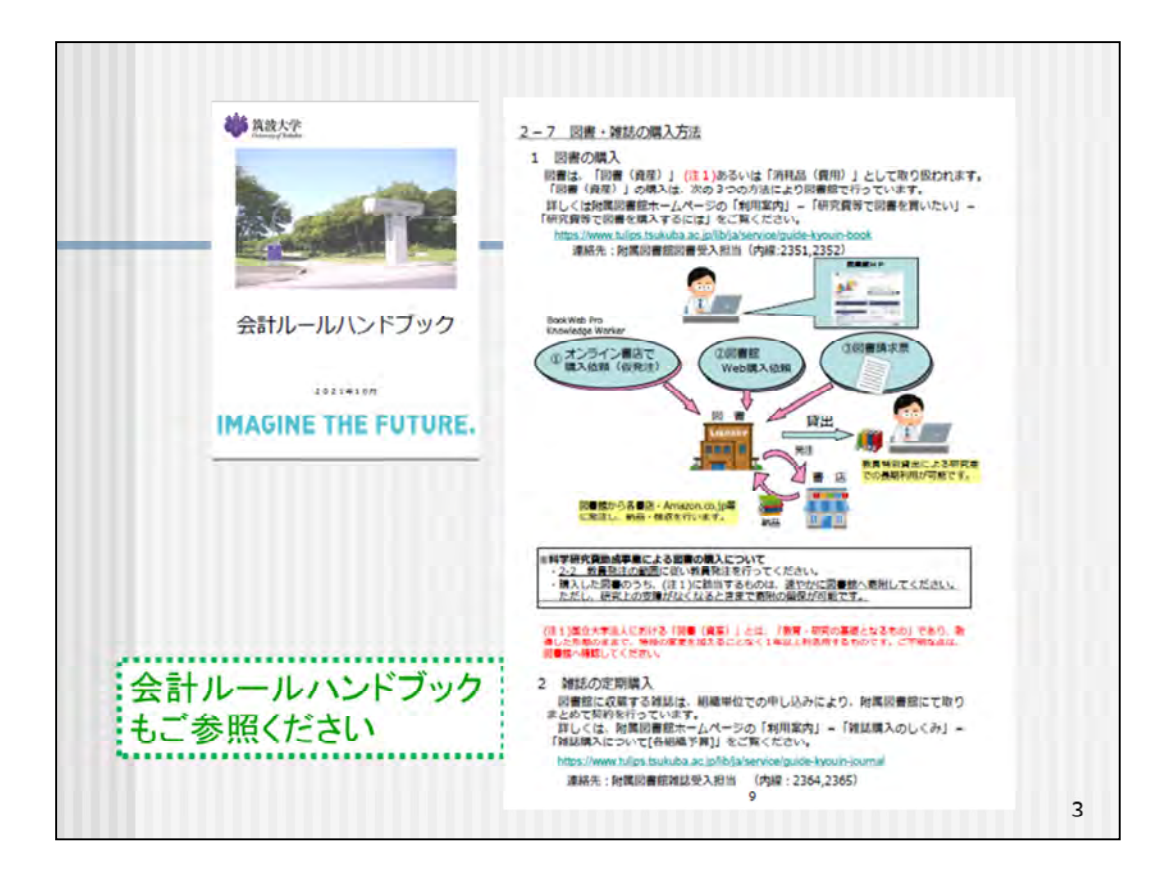

こちらは筑波大学全体での会計処理のルールをまとめた会計ルールハンドブックです。

先生方の物品の購入や出張の手続き等、筑波大学の会計ルールがわかりやすく記載されているものです。

この9ページにも図書・雑誌の購入方法の概要が掲載されていますので、こちら もご参照ください。

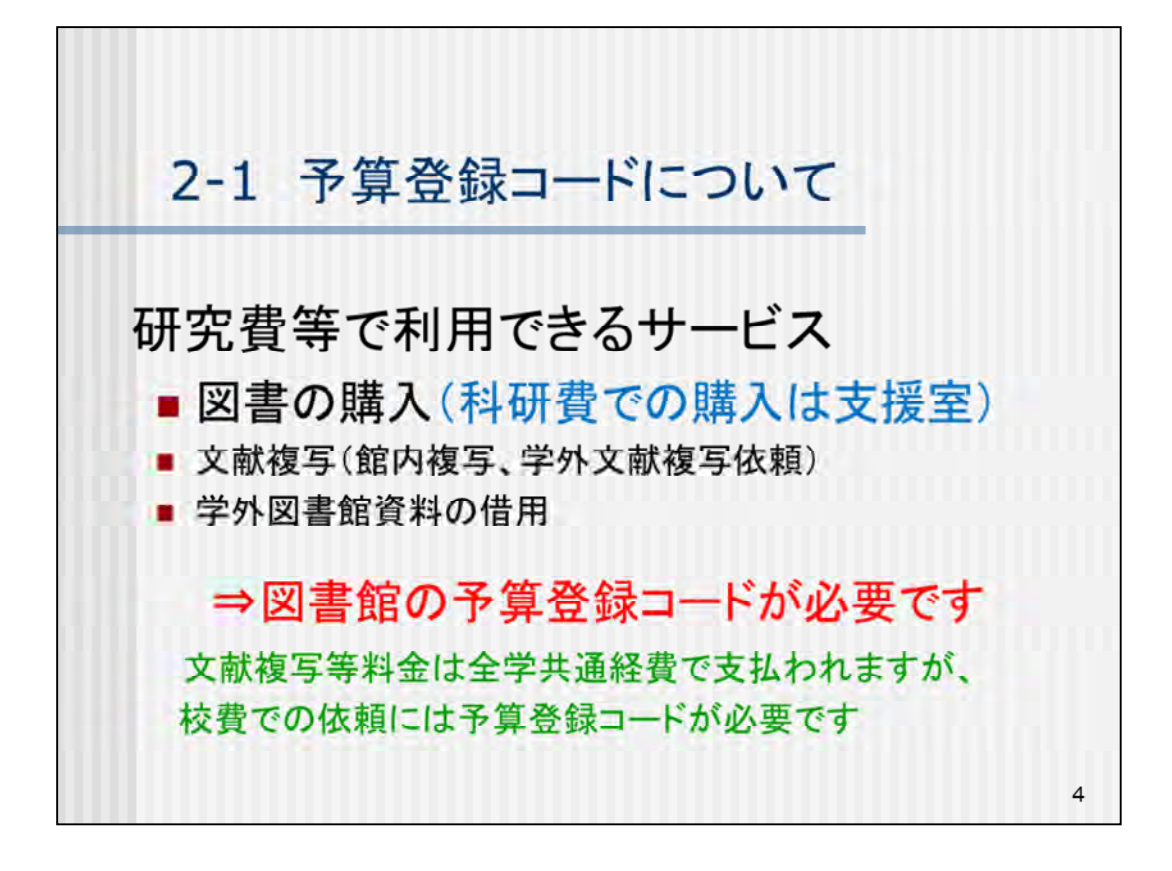

(予算登録コードについて)

図書館で研究費を使って利用できるサービスは、図書の購入のほか、文献複写や他大学等の図書館資料の借用、予約雑誌購入があります。

これらのサービスを利用するためには、図書館の予算登録コードの取得が必要となります。

なお、科研費については、研究費と異なります。

文献複写・学外図書館資料の借用にはご利用いただけますが、図書の購入は 支援室等を通じて購入後、図書館に寄付していただくことになります。

文献複写や学外図書館資料の借用の料金は、全学共通経費で支払われるため、先生方の研究費等から差し引きは行いませんが、依頼の際には予算登録コードが必要になります。

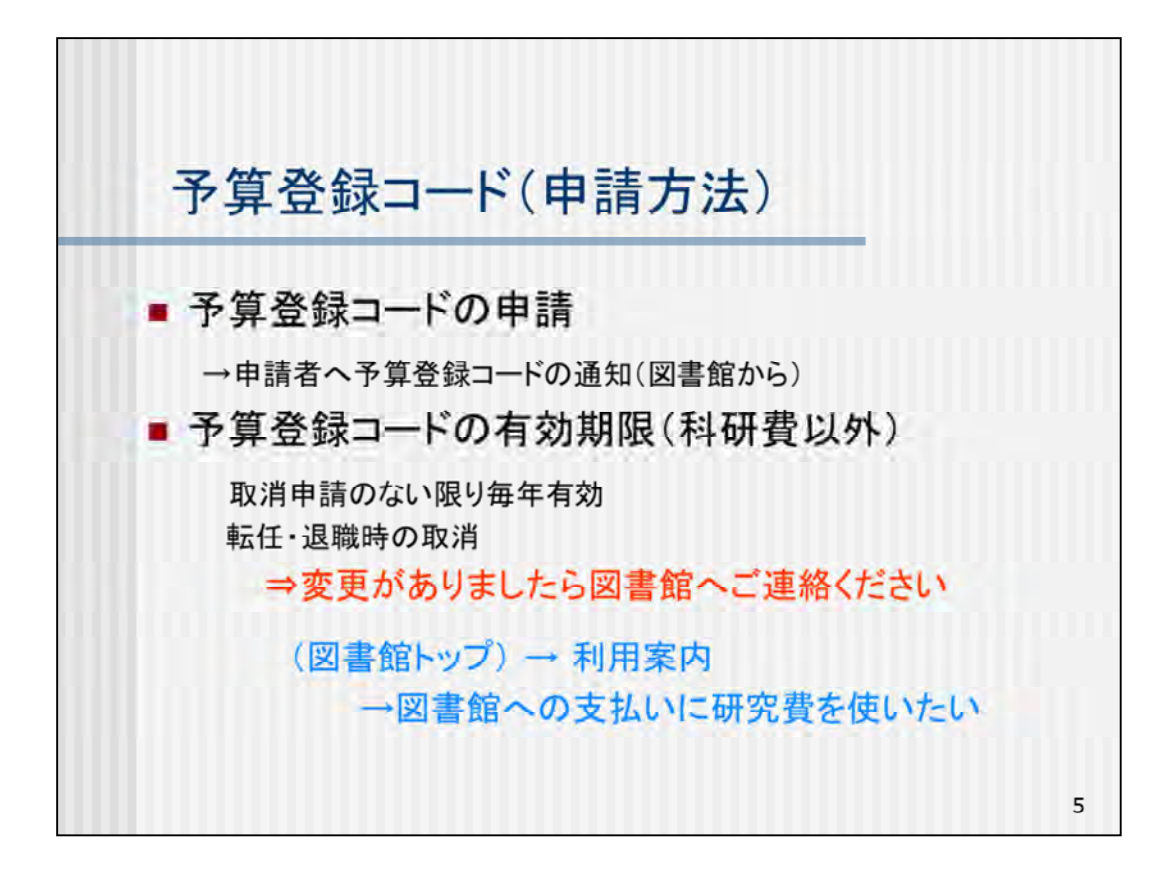

予算登録コードは、期限のある科研費等以外は、一度申請いただければ登録した予算枠がある限り、筑波大学を離職するまでお使いいただけます。 途中で変更がありましたら、図書館へご連絡ください。

予算登録コードの申請方法は、図書館ウェブページ「利用案内」の「図書館への支払いに研究費を使いたい」をご参照ください。

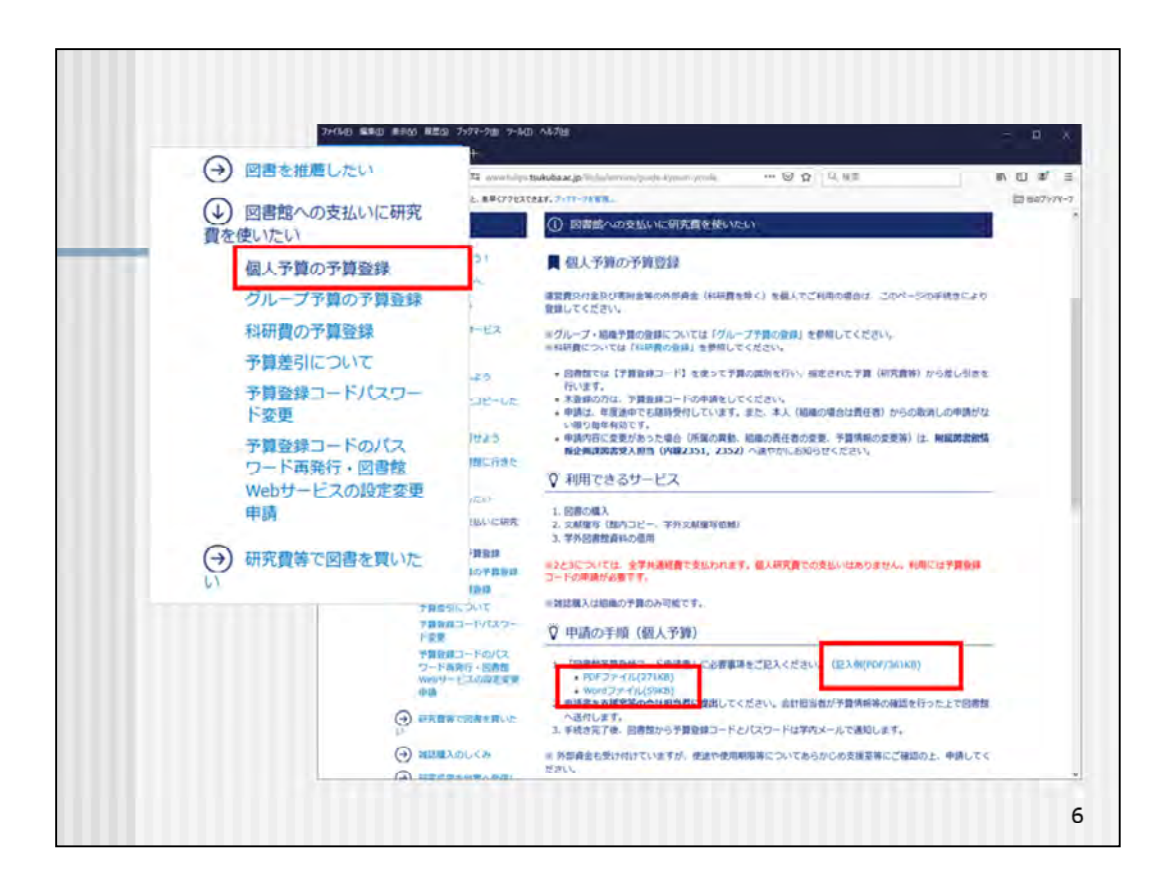

予算の登録後、その予算をグループやプロジェクト等複数人で使用したい場合 はグループ予算の申込をしてください。 グループ用のパスワードを発行します。

予算登録コードの申請用紙は、こちらからダウンロードしてください。

|         |          |                      |                            | 9 |
|---------|----------|----------------------|----------------------------|---|
|         | 通知       | 年3回執行状況等<br>を通知      |                            |   |
| 算差引)    | 予算差引きの時期 | 納品毎に差引               | の予算差引は行いません                |   |
| き録コード(予 | 予算差引の方法  | 財務会計システム上で<br>直接予算差引 | 全学共通経費にて執行<br>各教員の個人研究費等から |   |
| 予算登     | 事項       | 図書購入                 | 文献復写<br>相互貸借               |   |
|         |          |                      |                            |   |

予算登録コードを使用して、図書館に図書の購入や文献複写等の相互利用サ ービスを依頼した場合、財務会計システムの処理上の手続きは図書館で行いま すので、先生方が財務会計システムに購入依頼を入力する必要はありません。

図書の購入の場合は、納品後その都度財務会計システムで差し引きを行います。

また執行状況について年に3回通知を行います。(11月、1月、3月)

文献複写・相互貸借・コピーカードで使用した分については、全学共通経費で 支払われますので、先生方の研究費等から差し引きは行いません。

予算の種類により、差し引きの時期、使用期限等が決まっていますので、ご利用の際は「利用案内」でご確認ください。

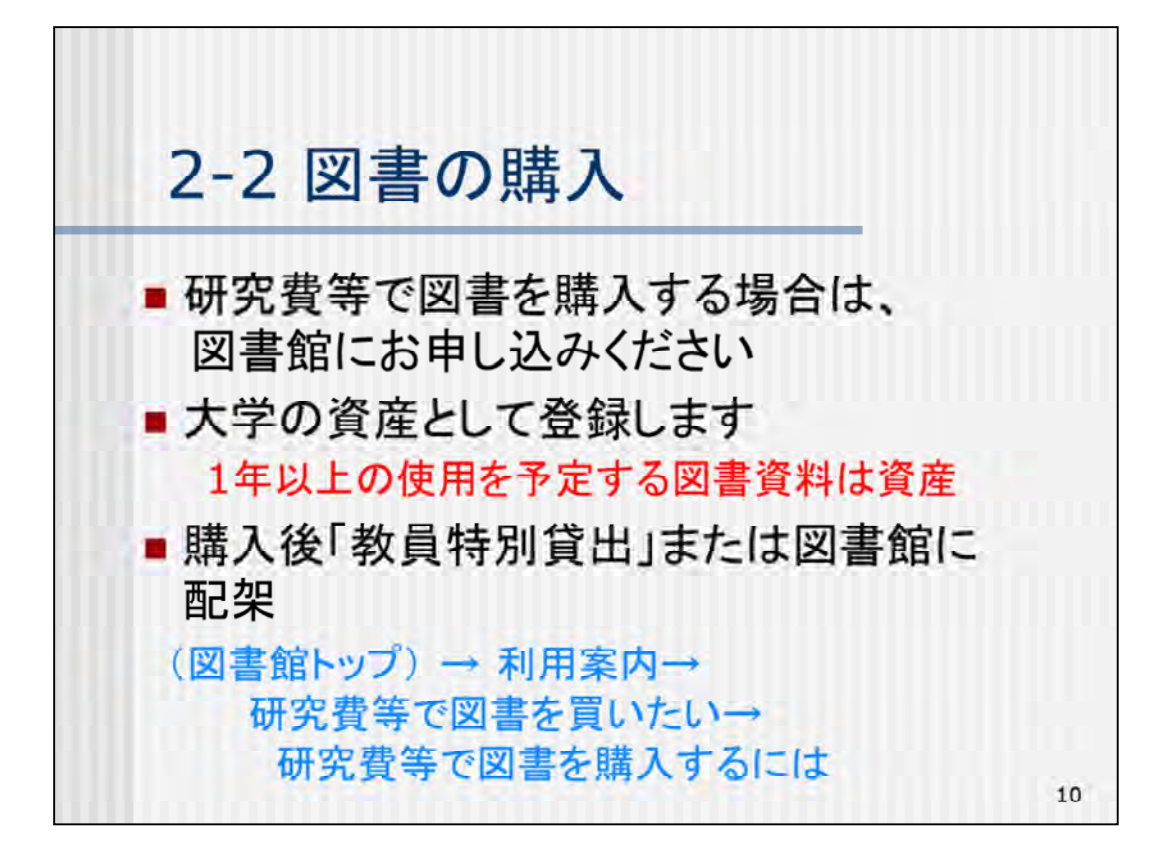

(図書の購入について)

研究費等で図書を購入する場合は、図書館にお申し込みください。

研究用の図書についても、大学の規則に基づき「資産」として登録します。 1年以上の使用を予定する教育・研究用の図書資料は、「資産」になります。 先生方のお手元で利用する図書は、「教員特別貸出」というかたちでご利用いただけます。

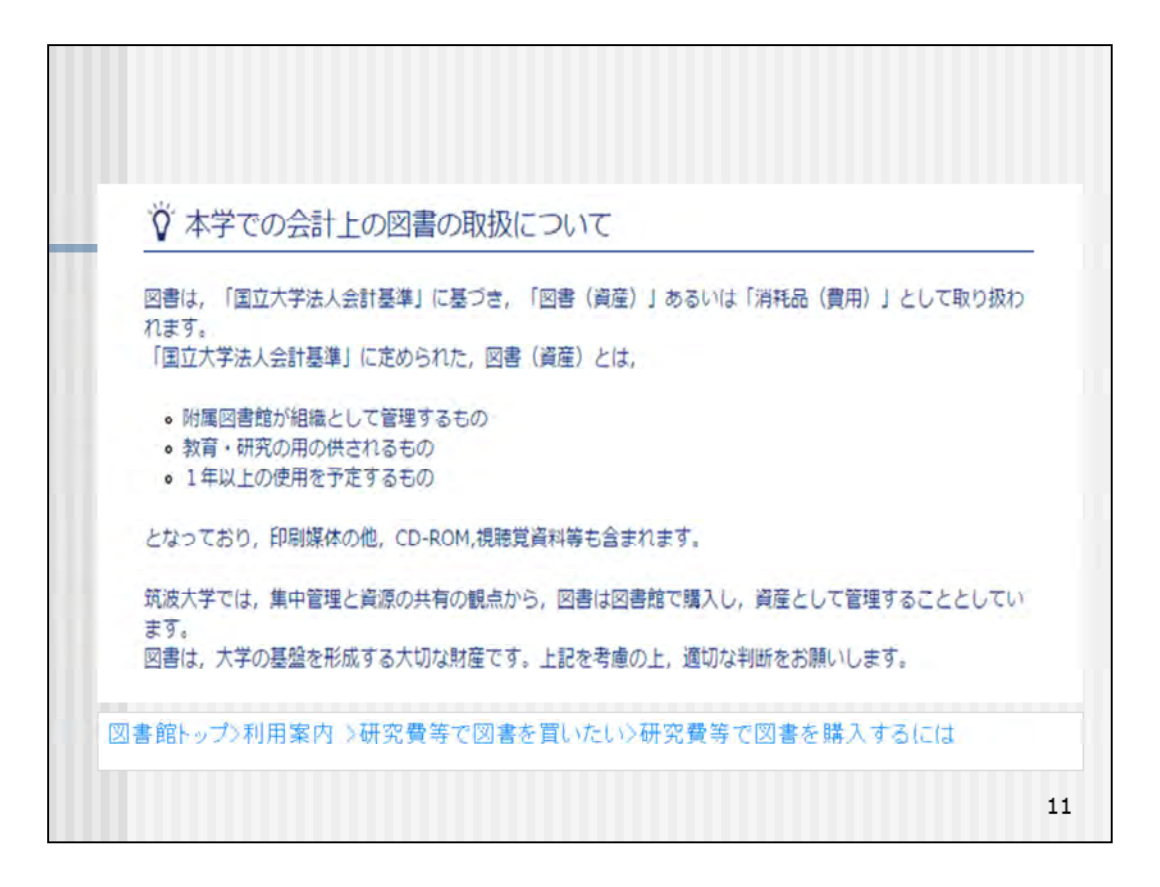

図書資産については、図書館ウェブページ「利用案内」の「研究費等で図書を購入するには」の「本学での会計上の図書の取扱について」もご参照ください。

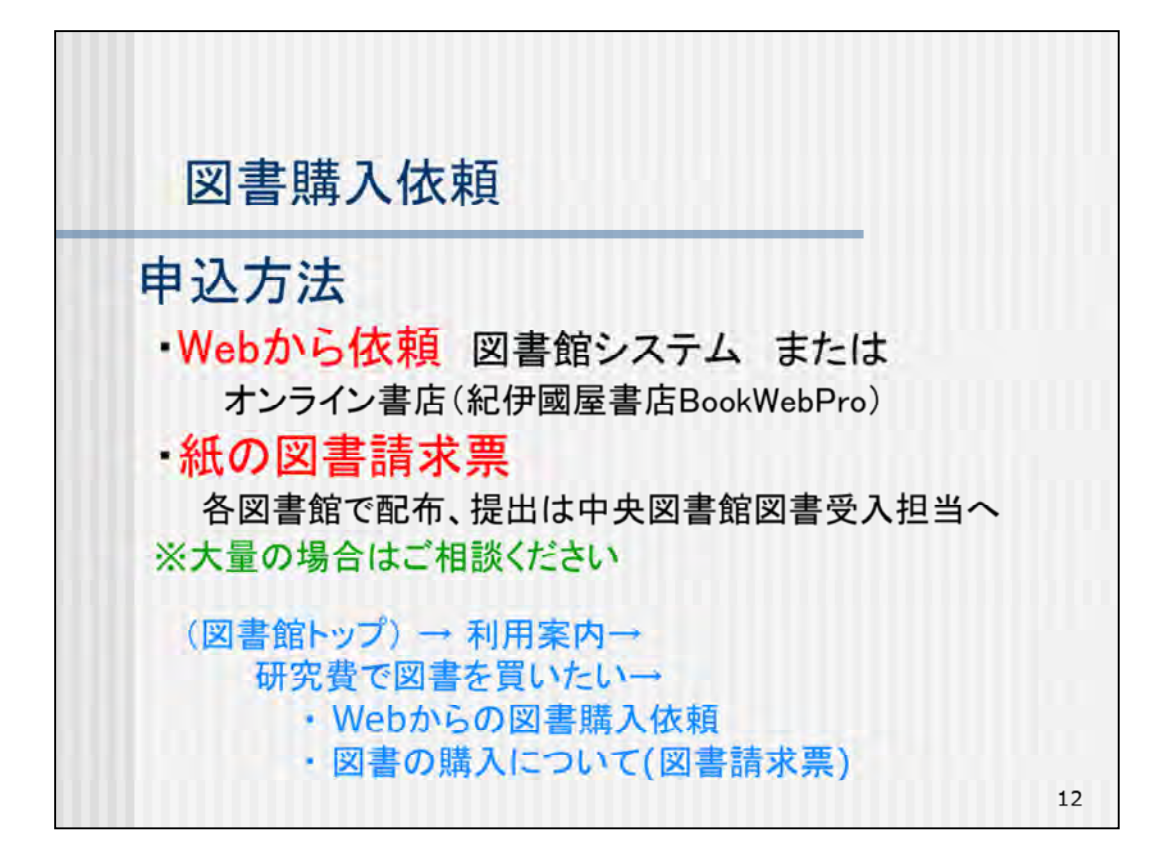

図書館に研究費等で図書購入を依頼するには、Webから依頼する方法と、紙の 図書請求票を提出する方法があります。

Webからの依頼は、図書館システムを利用して申し込む方法と、オンライン書店 サービスを利用する方法があります。

オンライン書店は、紀伊国屋書店のBookWebProをご利用いただけます。 具体的な手続きは「利用案内」をご覧ください。

紙の図書請求票は、指定の用紙に手書きで記入していただくものです。 各図書館に備え付けてありますので、用紙が必要な場合はお申し出ください。 提出先は中央図書館の図書受入担当です。

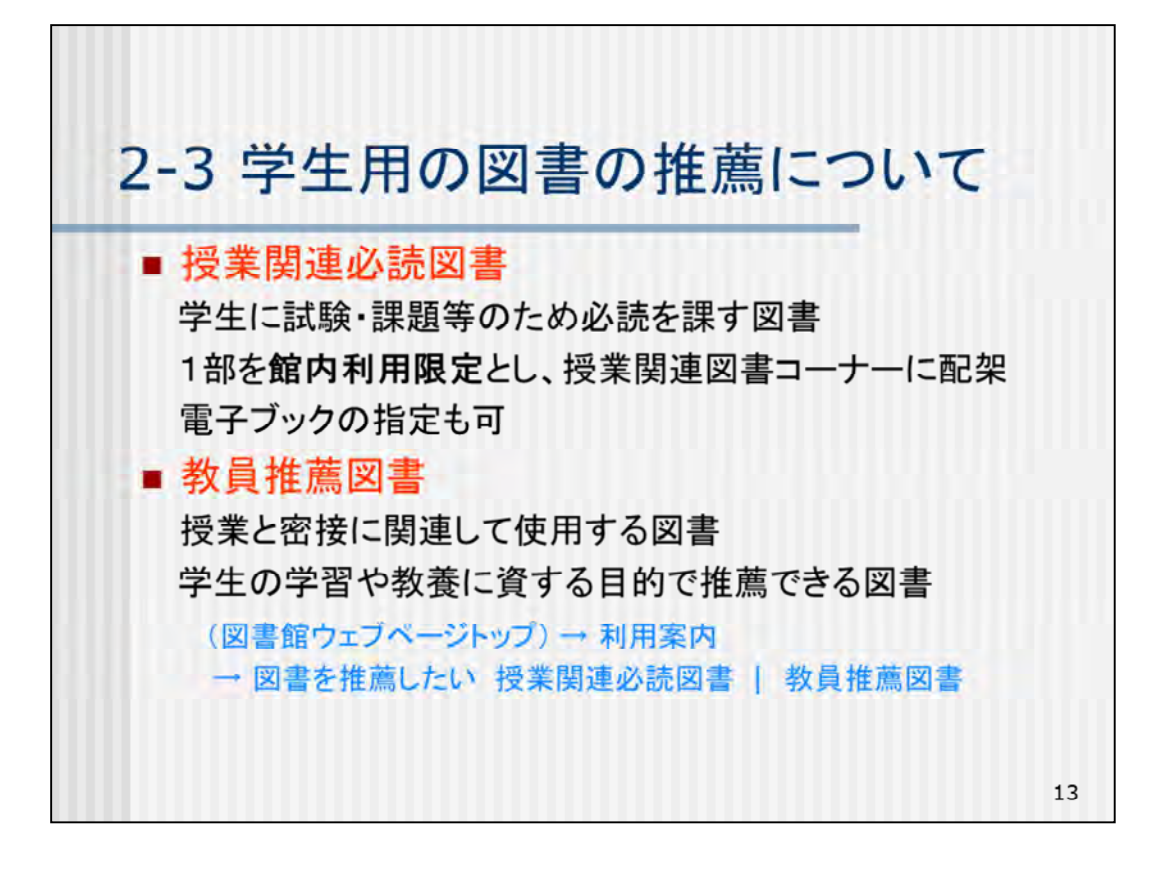

(学生用の図書の推薦について)

図書館では、シラバスに教科書や参考資料として掲載された図書の網羅的な収集に努めております。

シラバスに掲載された図書、あるいはそれ以外にも授業に関連して使用する図 書や学生の教養に資する図書をご推薦ください。図書館経費で購入し図書館 へ備え付けます。

「授業関連必読図書」は、学生に試験・課題等のため必ず読ませたい図書です。 指定された図書は、館内利用に限定したものを授業関連必読図書コーナーに 1部、貸出用に1部配架します(授業開設の最寄の専門図書館に配架)。 「教員推薦図書」は、授業の参考資料や学生の学習・教養に資する図書をご推 薦いただくものです。

オンライン授業も考慮し、いずれも電子ブックでの購入希望も承っております。

これらの推薦は随時受け付けておりますので、図書館資料の充実のためにご協力をお願いします。

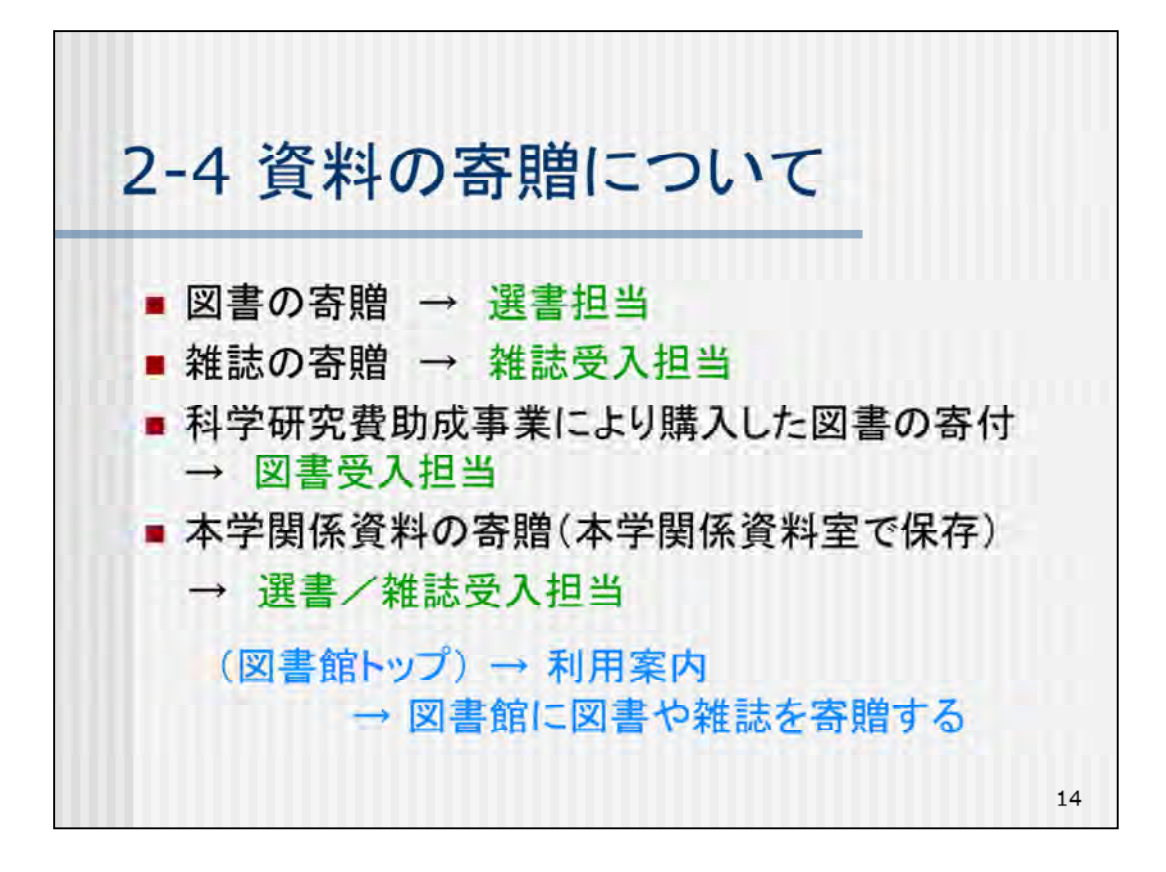

(図書館に資料を寄贈していただく場合について)

ご自身で執筆された図書がございましたら、ぜひ1部図書館にご寄贈いただければ幸いです。

また、通常の図書や雑誌の寄贈受入も行っております。

科研費で購入された図書は、科研費のルールで所属機関に寄付していただくこ ととなっていますので、支援室で購入手続きをした後に、図書館へお持ちくださ い。

本学関係資料とは、筑波大学の沿革や教育研究活動を跡づける各種の記録資料を指します。

図書館では、これらを収集、保存して利用に供するために、本学関係資料室を設置しています。

学内の組織、団体等で図書または雑誌等を刊行された場合には、図書館宛に2 部ご寄贈いただければ幸いです。

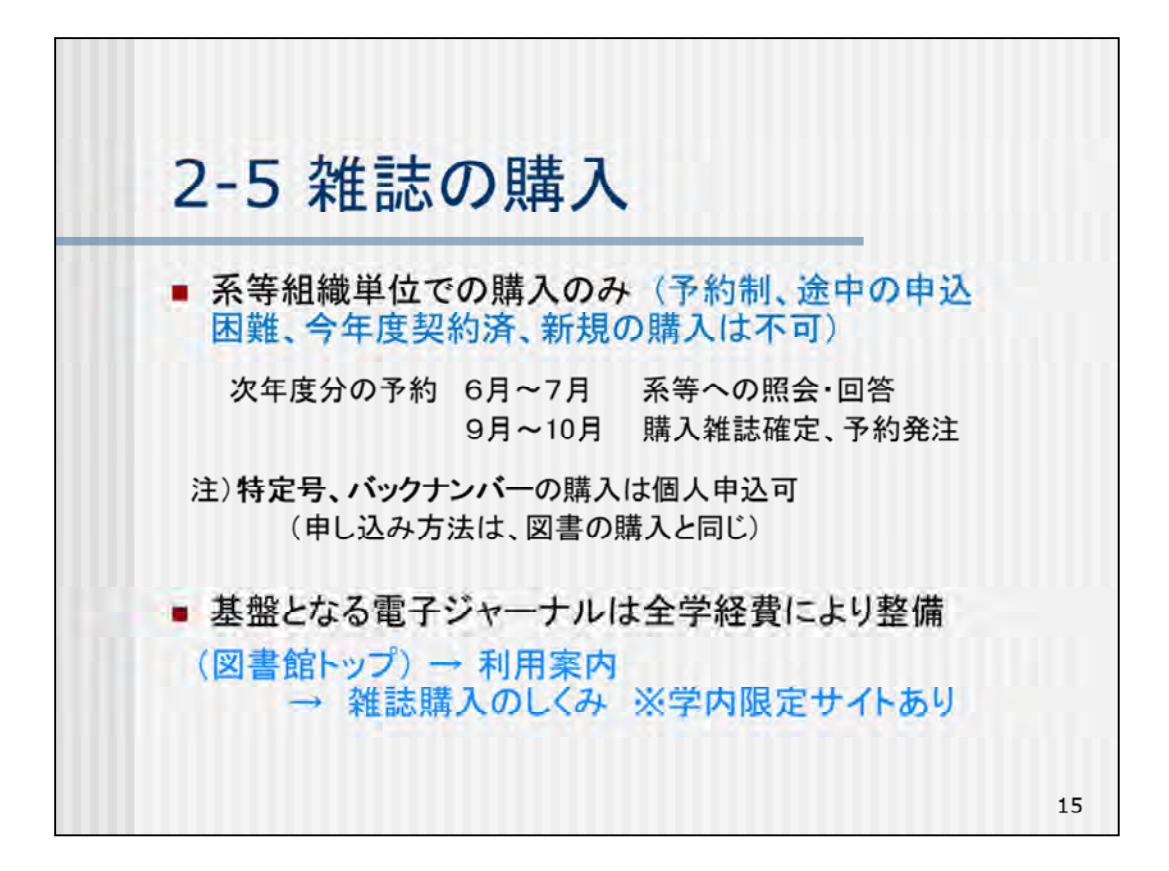

(雑誌の購入について)

学術雑誌の購入は、系等組織単位での申し込みのみとなっております。前年に 予約する仕組みが採用されており、年度途中からの申し込みも困難です。その ため本学では年に1度系等へ照会を行い、その回答を元に図書館で一括して 発注しています。

雑誌を購入したい場合は、まず組織の担当者(図書委員等)にご相談ください。 図書館から系等への次年度雑誌購入についての照会は、6月頃を予定していま す。

組織単位での雑誌購入については、図書館ウェブページ「利用案内」の「雑誌 購入のしくみ」の「雑誌購入について[各組織予算]」をご参照ください。

なお、雑誌の特定号またはバックナンバー等を単発で購入する場合は、個人で 、図書の購入と同じように随時申し込みができます。

研究の基盤となる電子ジャーナルやデータベースにつきましては、全学経費に より整備しています。詳しくは、図書館ウェブページ「利用案内」の「雑誌購入の しくみ」の「雑誌購入のしくみ:全学共通経費での購入」をご参照ください。(学内 限定サイトです)

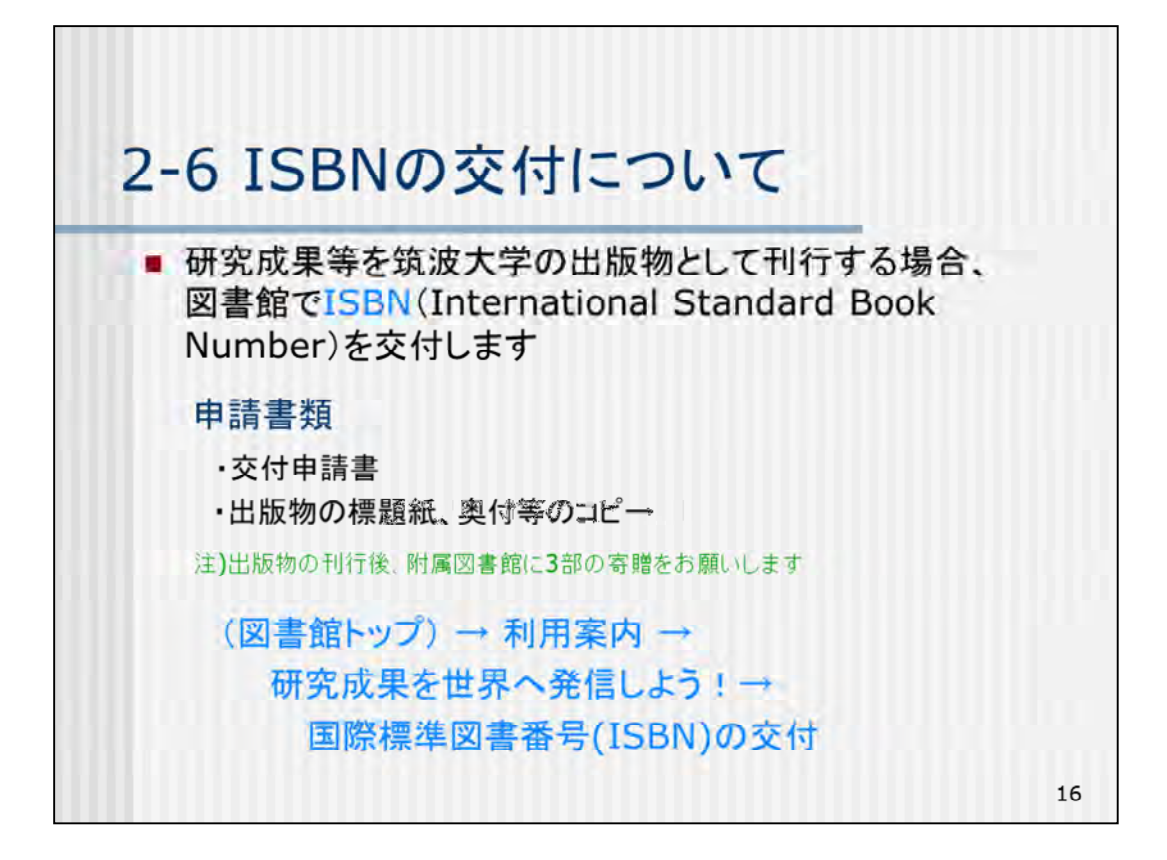

(ISBNの交付について)

研究成果等を筑波大学の出版物として刊行する場合、図書館でISBN( International Standard Book Number)を交付します。

ISBNは出版物の商・物流や図書館での資料管理のために国際規模で実施されている番号体系です。

筑波大学は「ISBN978-4-910114-XX-X」という番号の割当てを受けています。

交付申請は、図書館ウェブページから交付申請書(pdfファイル または MSWordファイル)をダウンロードして記入し、出版物の標題紙や奥付等のコピ ー(印刷校正の段階でのもので構いません)があれば添付して、申請してください。

出版物の刊行後、附属図書館に3部の寄贈をお願いします。 なお、当該図書が電子書籍のみで刊行される場合には、原則としてつくばリポ ジトリへの登録をお願いします。詳細はご相談ください。

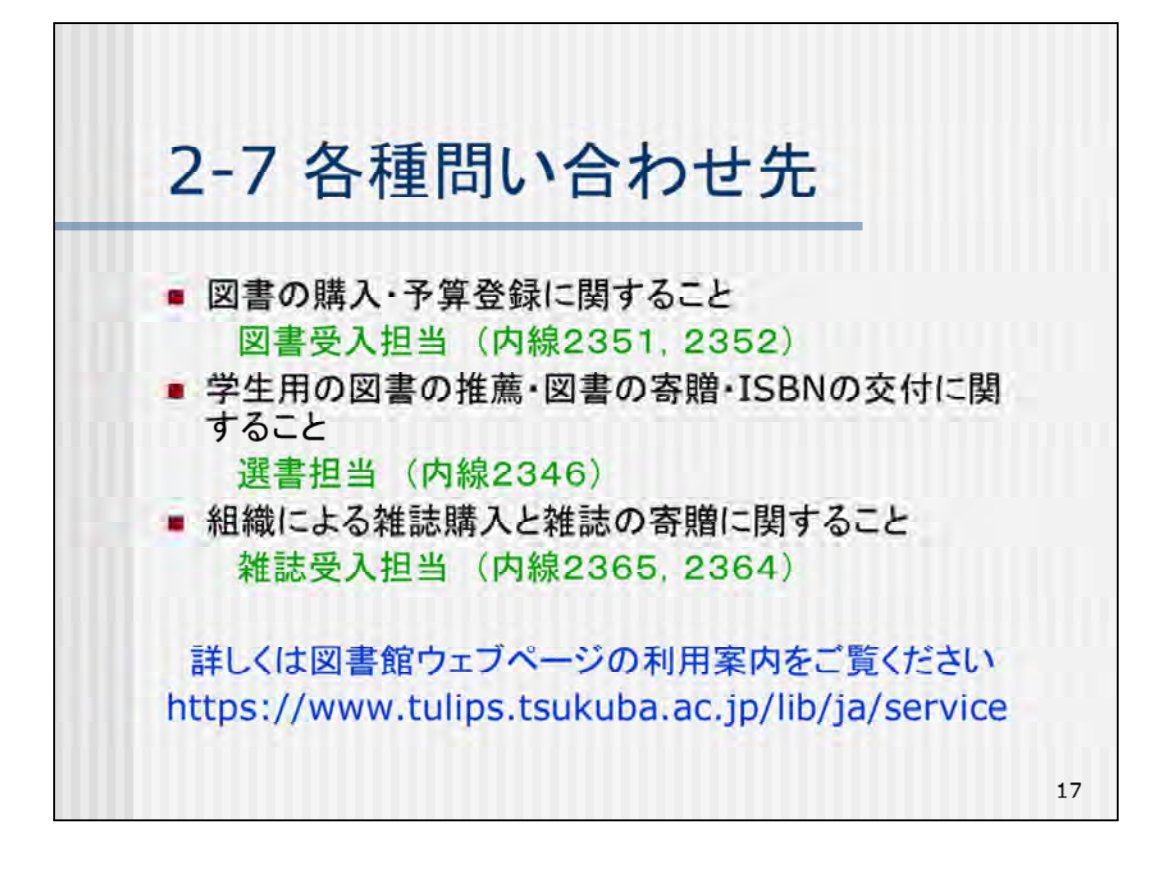

(各種問い合わせ先)

各サービスについて、詳しくは図書館ウェブページの「利用案内」をご覧ください。

ご不明な点がございましたら、各担当までお問い合わせくださいますようお願いいたします。

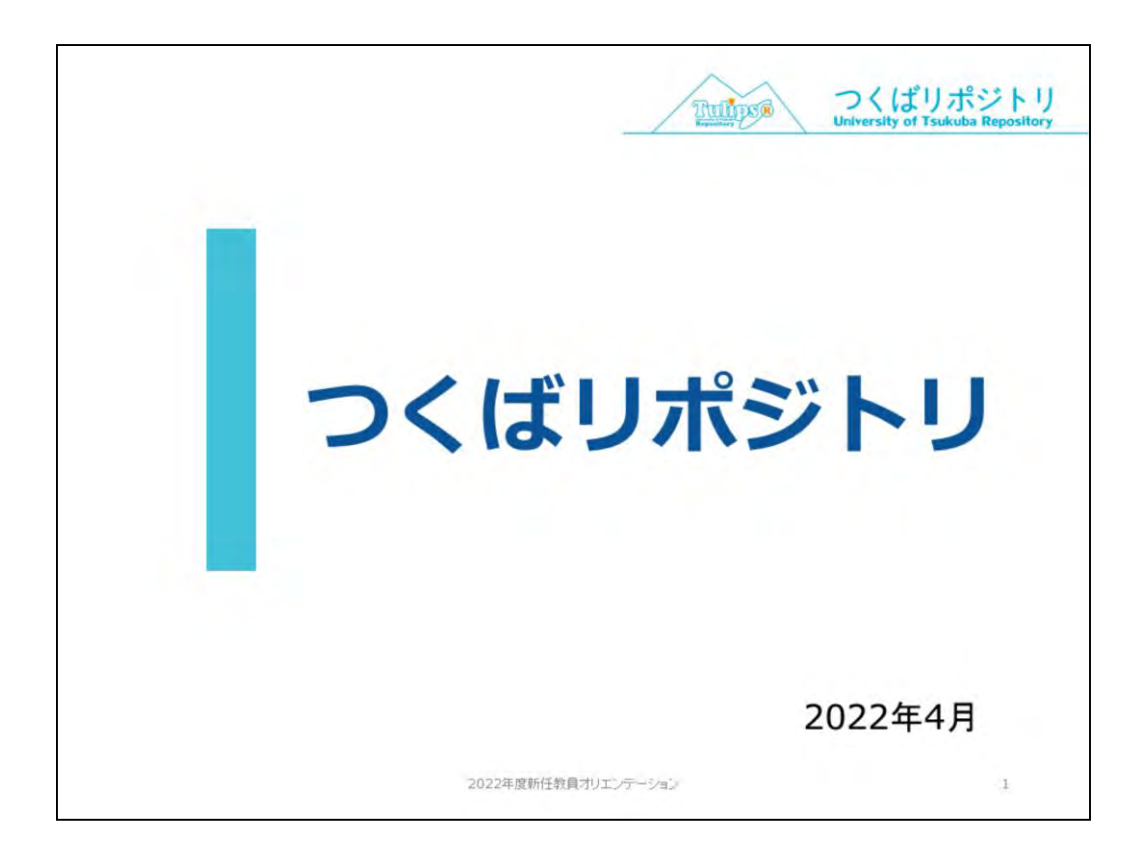

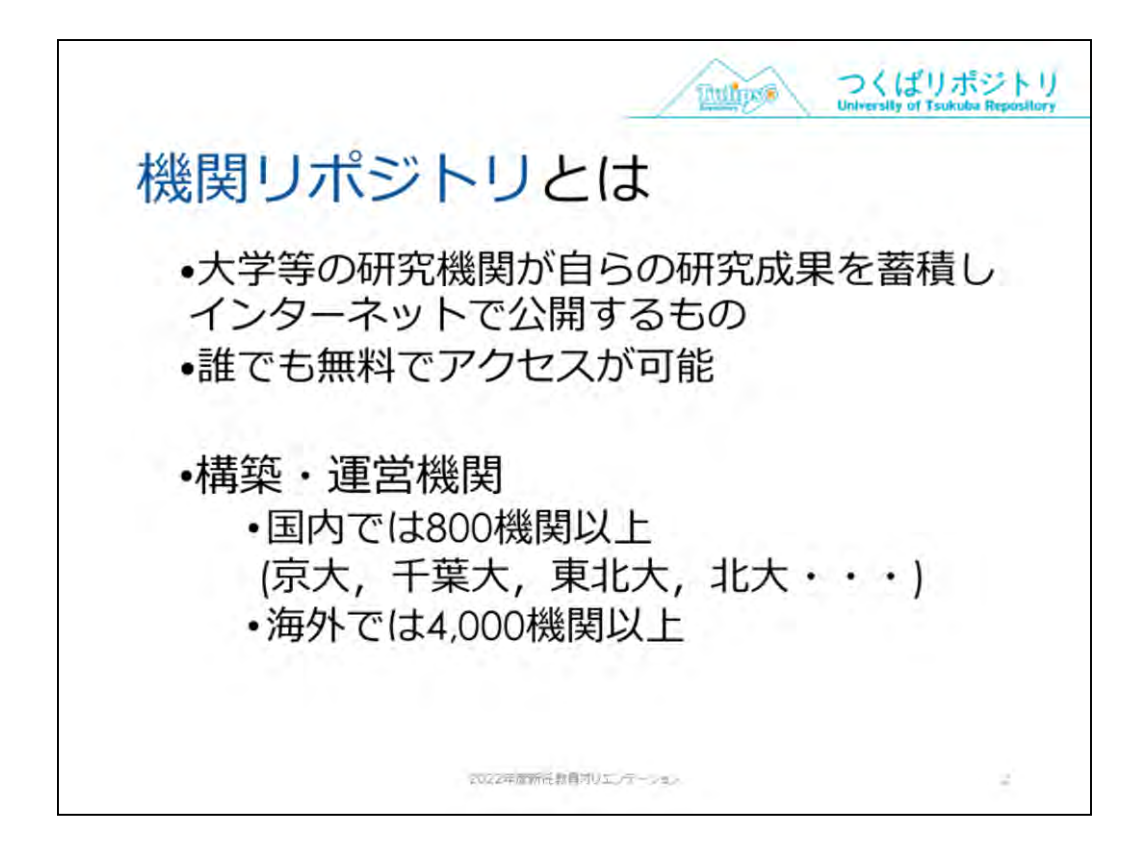

機関リポジトリは、その機関に所属する研究者の学術論文や研究報告 書、学位論文などの研究成果を蓄積する、インターネット上の保管庫 で、誰でも無料で見られます。

研究成果をどのように広められるか、また、情報資源として保管する ことができるのかといったことは、先生方の検討事項であるかと思い ます。

また、大学等の研究機関には、その教育研究活動について、社会への 説明責任を果たすことが求められてもいます。

こうしたことに対応する動きとして、各機関では所属する研究者の研 究成果を蓄積し、インターネットで公開する「機関リポジトリ」の構 築が、盛んになっています。

国内…NII学術機関リポジトリ構築連携支援事業 http://www.nii.ac.jp/irp/archive/statistic/ 海外…ROAR Registry of Open Access Repositories 「Repository Type matches any of "Research Institutional or Departmental"」

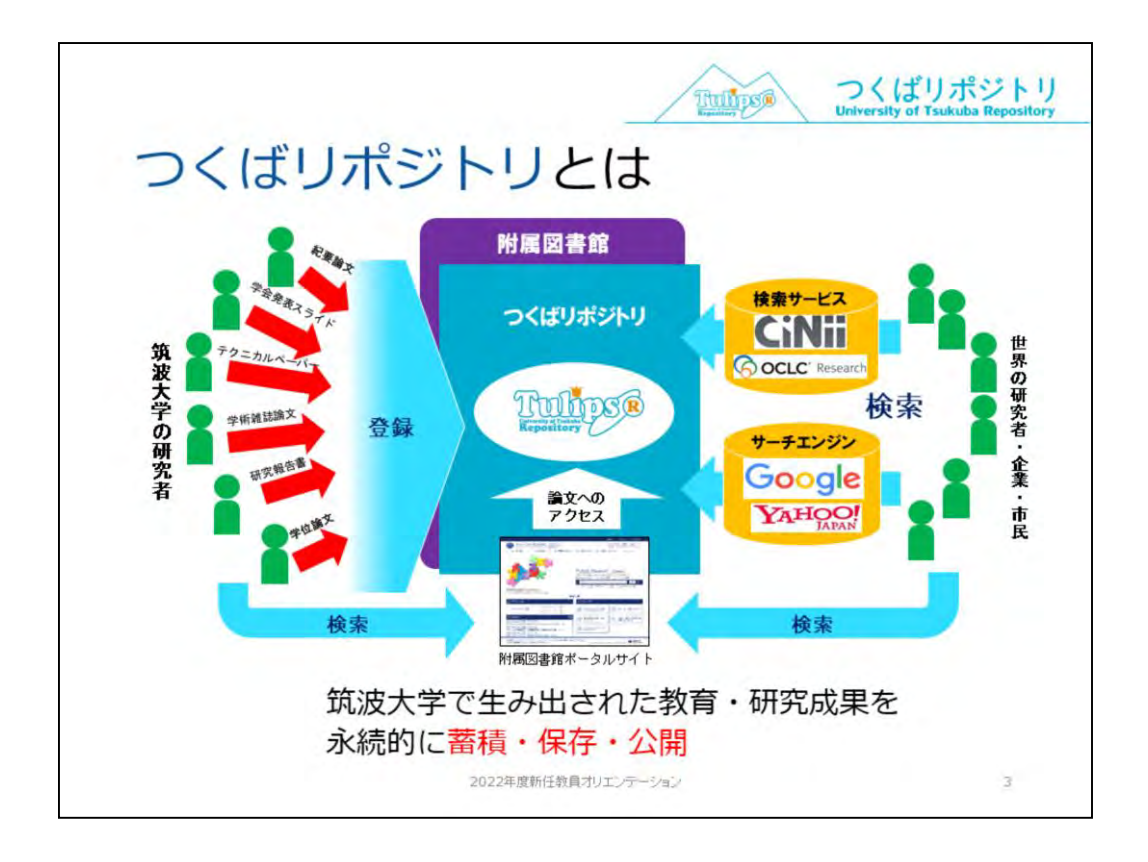

本学の機関リポジトリ、つくばリポジトリは、2006年にスタートしま した。本学では1998年から電子図書館システム構築において紀要論文 等を公開しており、この蓄積がもとになっています。

この図のように、筑波大学の研究者のみなさんが生み出された、論文 その他の研究・教育成果を図書館が登録し、これを機関リポジトリの サイトを通して、あるいは、外部の論文データベースや検索エンジン を通して検索してご覧いただくことができる、というものです。

高額の料金を支払う必要のある電子ジャーナルや、研究者のホームページにのみあって、今までは発見しにくかった研究成果も、世界中から簡単に利用できるようになります。

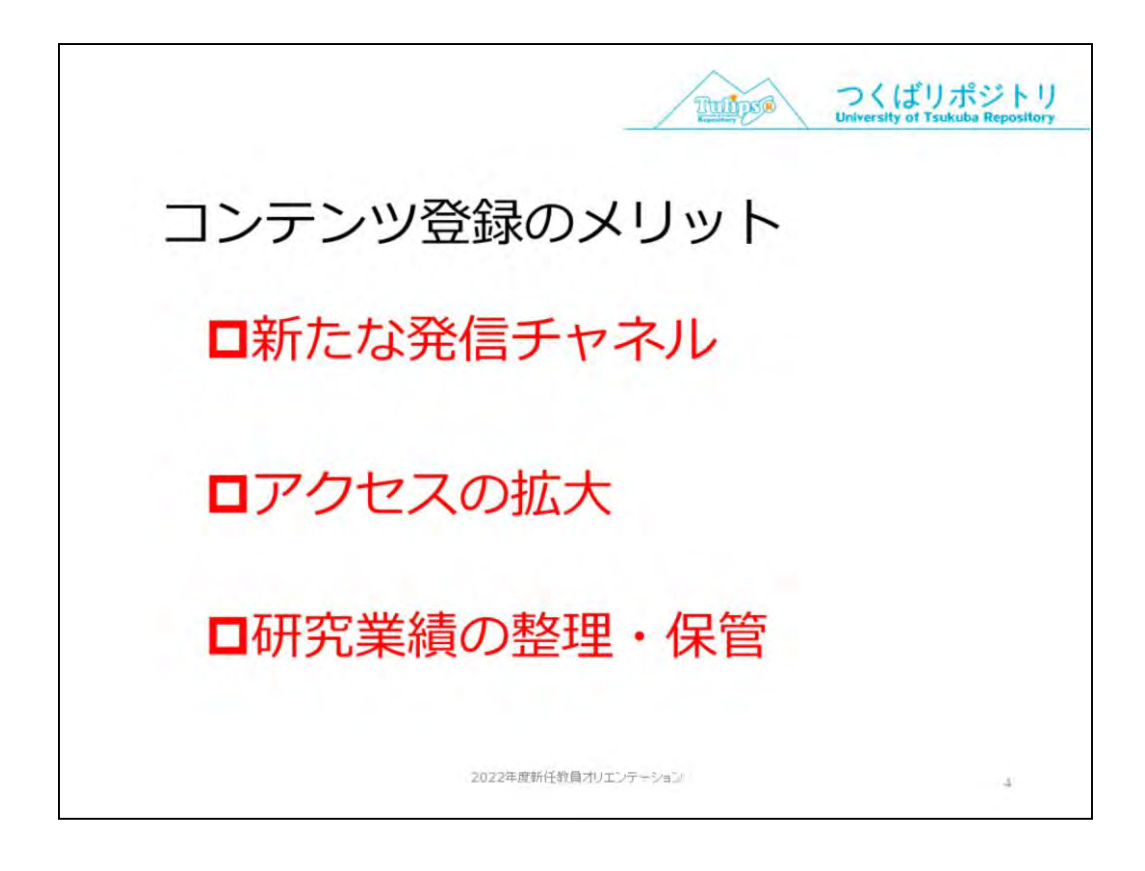

つくばリポジトリへのコンテンツ登録メリットは、

・自身の研究・教育成果を世界へ発信する新たなルートとなる(発信 チャンネルの確保)

これにより

・研究成果へのアクセスが拡大するため、引用回数が増えるなど、影響力の強力化につながります。

一方でご自身の

・研究業績の整理・保管に役立ちます。

つくばリポジトリでは、リンク切れをしないために、ハンドルシス テムという一意のURLを付与できるシステムを利用しています。(一覧 性の向上)(セルフアーカイブの基盤として利用できる)

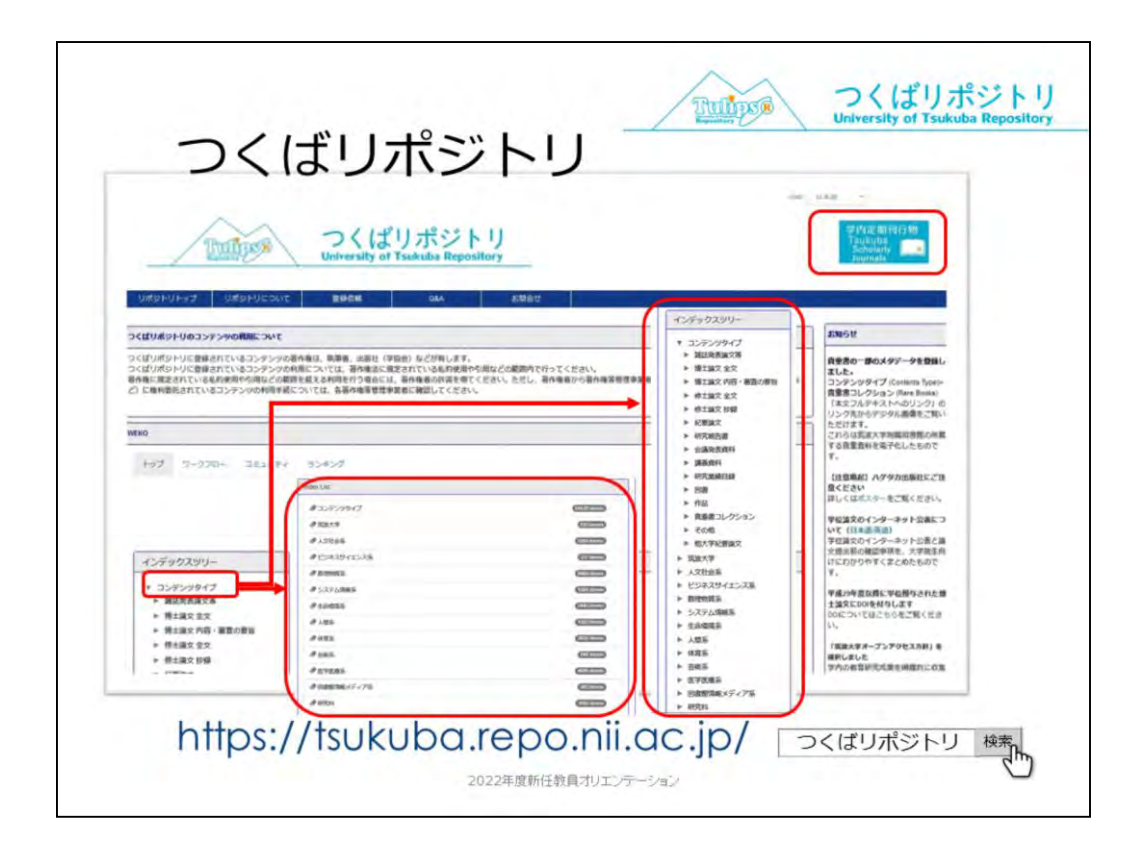

これがつくばリポジトリのトップページです。

ここは、検索窓のほか、インデックスリストを表示しています。

インデックスリストは

・資料のタイプ(学術雑誌掲載論文、紀要論文などの種類別)

・研究者の所属<クリック>

で構成しており、こちらから情報を辿ることもできます。 また、紀要などの学内刊行物は別途一覧(右上)を設けています。

|                                                                                                    |                                           |                                                                                                   | are any or rankous hepos                             |
|----------------------------------------------------------------------------------------------------|-------------------------------------------|---------------------------------------------------------------------------------------------------|------------------------------------------------------|
| 利用イメージ                                                                                                    | CiNii                                     | から                                                                                                |                                                      |
| 13/13/12 2                                                                                                    |                                           |                                                                                                   |                                                      |
|                                                                                                    | アイテム                                      |                                                                                                   |                                                      |
| 8100         8100         8100         8100         8100         8100         8100         8100         8100         8100         8100         8100         8100         8100         8100         8100         8100         8100         8100         8100         8100         8100         81000         8100         8100         8100         8100         8100         8100         8100         8100         8100         8100         8100         8100         8100         8100         8100         8100         8100         8100         8100         8100         8100         8100         8100         8100         8100         8100         8100         8100         8100         8100         8100         8100         8100         8100         8100         8100         8100         8100         8100         8100         8100         8100         8100         8100         8100         8100         8100         8100         8100         8100         8100         8100         8100         8100         8100         8100         8100         8100         8100         8100         8100         8100         8100         8100         8100         8100         8100         8100         8100 <t< th=""><th>シティッ<br/>北米の大<br/>リティッ<br/>Cl<br/>のかり<br/>「バート</th><th>WERKERSY か 2559<br/>学図書館における学習支援空間<br/>シュ・コロンビア大学の事例が<br/>ick!<br/>7752<br/>4 Destead<br/>0 Internation</th><th>間の歴史的変容 -ブ<br/>いら<br/>http://hd.tandle.net/2241/166337</th></t<> | シティッ<br>北米の大<br>リティッ<br>Cl<br>のかり<br>「バート | WERKERSY か 2559<br>学図書館における学習支援空間<br>シュ・コロンビア大学の事例が<br>ick!<br>7752<br>4 Destead<br>0 Internation | 間の歴史的変容 -ブ<br>いら<br>http://hd.tandle.net/2241/166337 |
| A                                                                                                    | Itom type                                 | Journal Article(1)                                                                                | Dee defails                                          |
|                                                                                                    | 24/813                                    | 2010-11-25                                                                                        |                                                      |
|                                                                                                    | 9112                                      |                                                                                                   | Versions                                             |
|                                                                                                    | タイトル                                      | 11米の大学回書館における学習支援空間の歴史的変容-<br>プリティッシュ・コロンビア大学の事例から                                                | Ver 1 2011-01-01<br>Hotzas seeminty                  |
|                                                                                                    | 8.0                                       |                                                                                                   | Shaw All versions                                    |
|                                                                                                    |                                           | 202                                                                                               |                                                      |
|                                                                                                    | 8.8                                       | p.                                                                                                |                                                      |
|                                                                                                    | 838<br>1839-17                            | -                                                                                                 | Shara                                                |
|                                                                                                    | 838<br>Nai947<br>Nai                      | http://putl.ing/coartiesource_type/c_6601                                                         | Share                                                |

つくばリポジトリに登録されている論文は、リポジトリシステムだけ でなく外部データベースでからも利用できます。

たとえば、CiNiiの場合、

機関リポジトリに本文が登録されれば、CiNiiにこのようなオレンジの ボタンが表示され、

クリックすると、つくばリポジトリに移動して、本文を読むことがで きます。

同様にGoogle やGoogle Scholar、海外のOCLC Researchなどからも検索できます。

登録コンテンツは、このように様々な経路で利用されています。

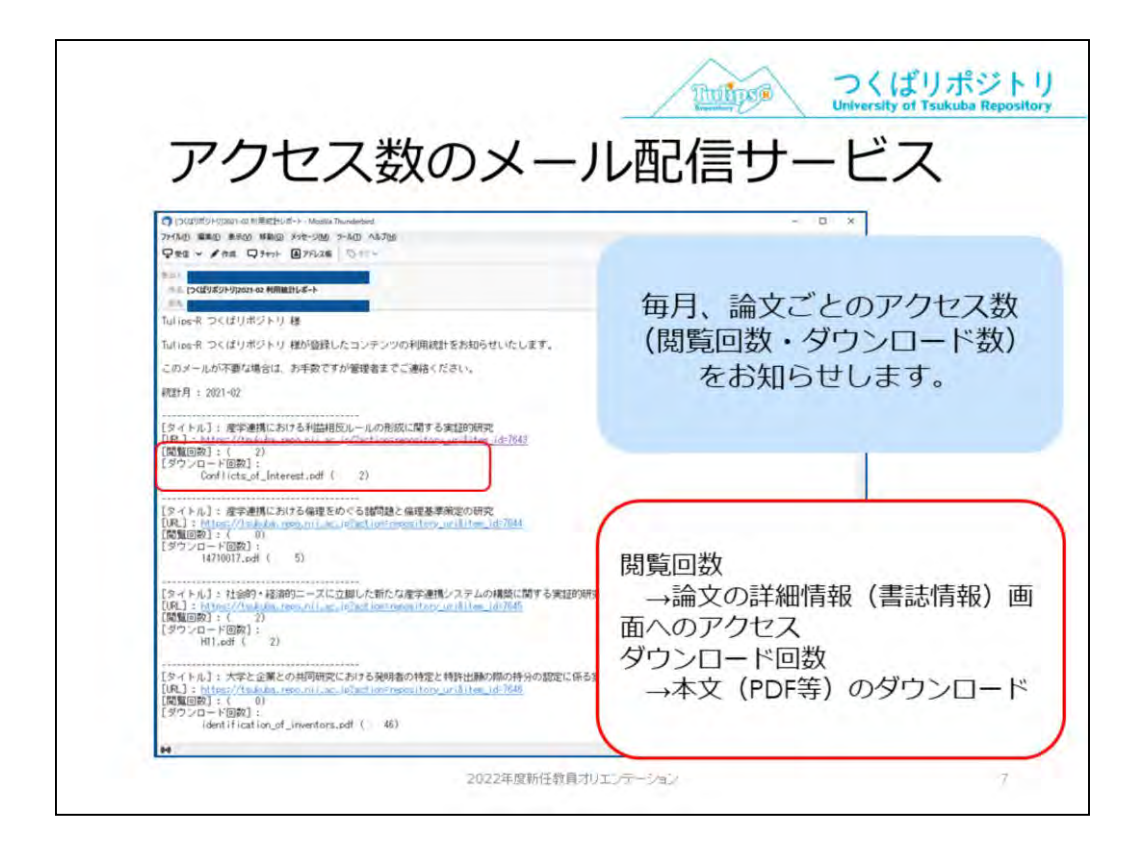

こうした利用状況は、コンテンツを登録している方には、毎月、論文 ごとのアクセス数をメールでお知らせしています。

・閲覧回数は論文情報のページへのアクセス数、ダウンロード数は本 文を開いた数です。

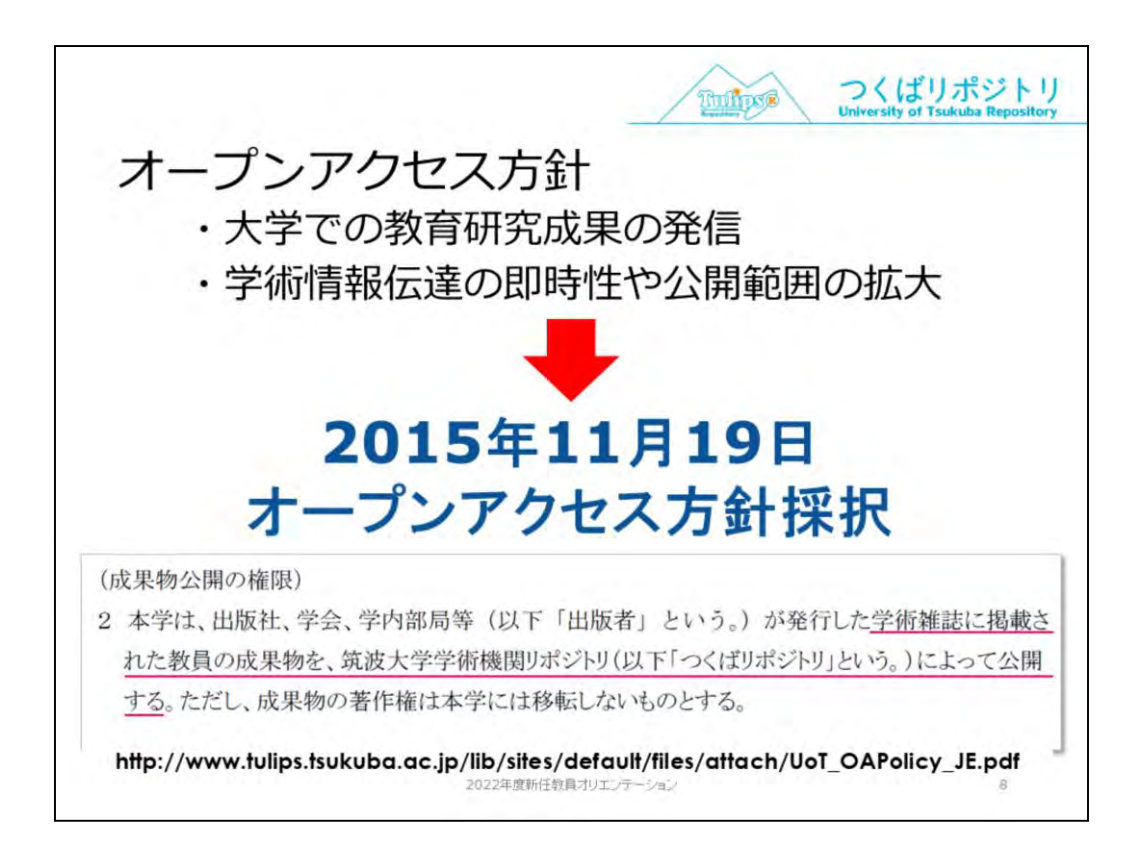

筑波大学では登録・公開を推進する「オープンアクセス方針」を2015 年に学長決定により採択しました。

URLから、後でお読みください。

こちらは、

- ・大学での教育研究成果の発信
- ・学術情報伝達の即時性や公開範囲の拡大

を目指して、教育研究成果を無償で公開することを勧めていく趣旨で 、そのための場としてはつくばリポジトリが示されています。

附属図書館としては、これ以降、この方針に基づいて収集登録活動を 行っています。

具体的には、WoSやCiNiiなど外部の論文データベースからの情報により、筑波大学所属研究者の論文を調査し、登録可否を確認します。

・学会や出版社が出版形式になった論文の機関リポジトリへの登録を 認めている場合は、登録して通知

・著者原稿の機関リポジトリ登録を認めている場合は、原稿の提供を お願いするメールをお送りしています。是非ご協力をお願いします。

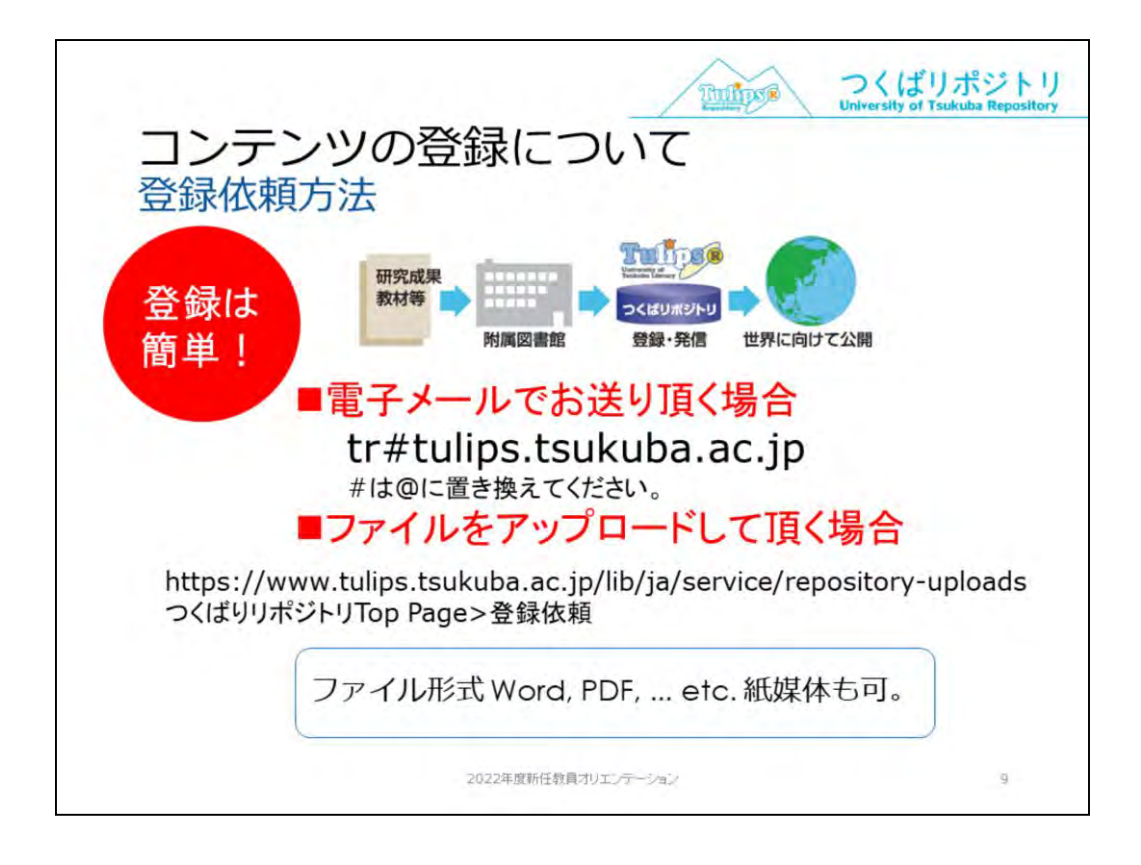

また、方針に基づいた図書館からの呼びかけとは別に、先生から論文 原稿のご提供もお待ちしております。

この場合の方法ですが、ファイルを電子メールでお送り頂くか、また は、図書館ウェブページのアップロードフォームをご利用ください。 ファイルの形式は問いませ/

ファイルの形式は問いません。

紙媒体からスキャンして登録することも可能ですので、まずはご相談 ください。

頂いたコンテンツは、図書館側が、本文ファイルのほかに論文タイト ルや雑誌名などのメタデータを付けて検索されやすくした上で、発 信・公開しています。

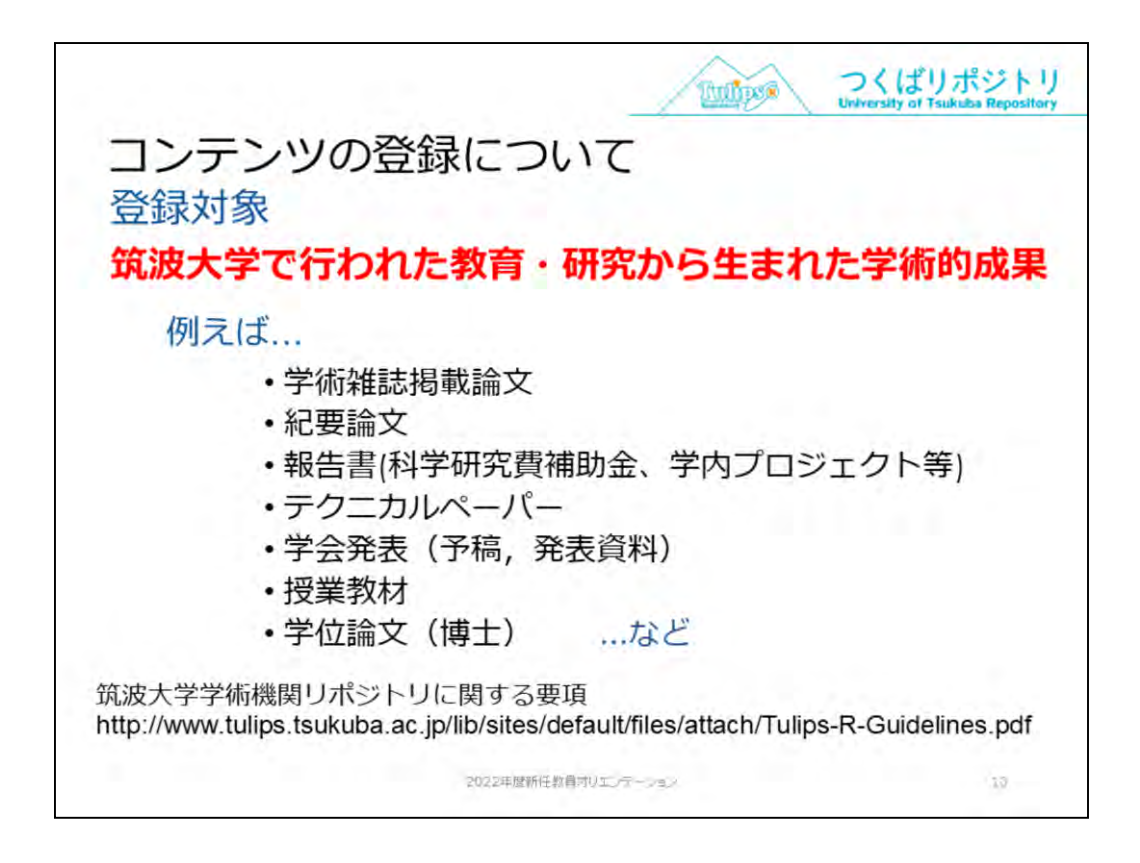

つくばリポジトリでは、筑波大学で行われた教育・研究から生まれた 学術的成果すべてを登録対象としています。 登録対象者は、本学所属の研究者(教職員,大学院学生)です。

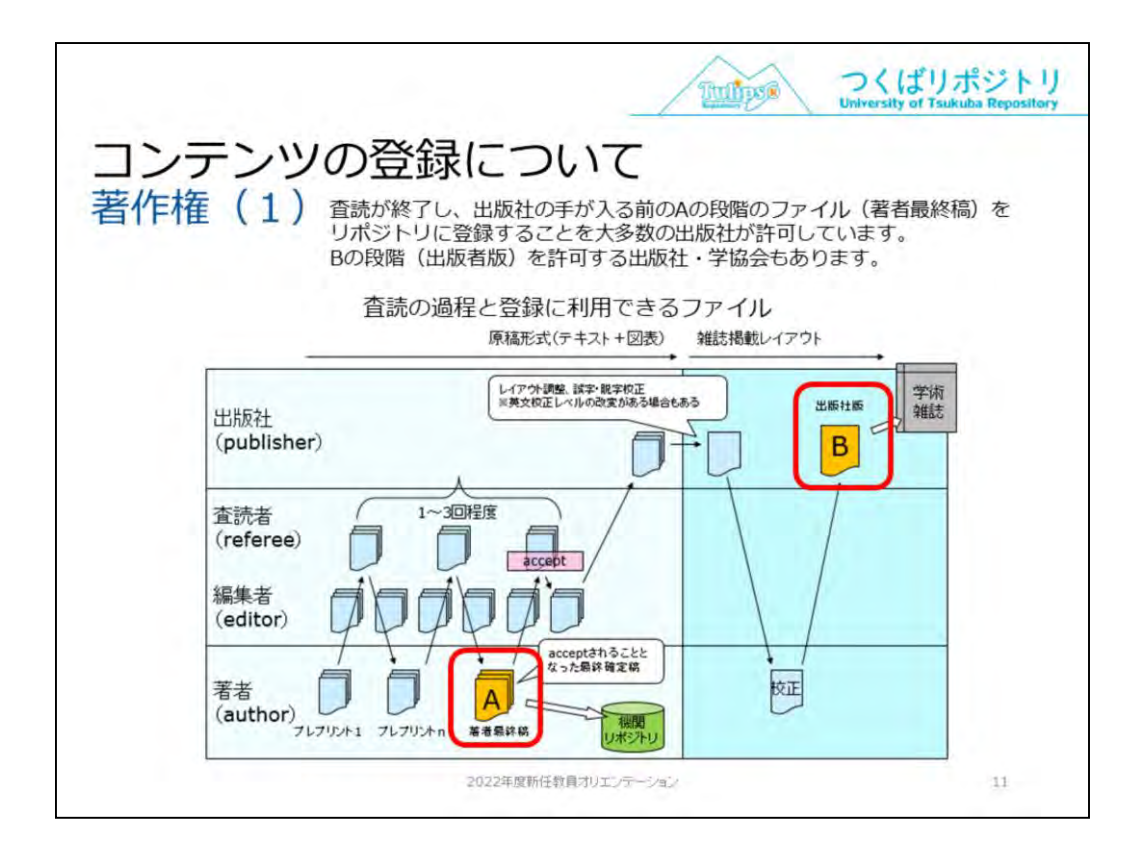

登録する場合に、著作権が心配に思われるかもしれません。

ー般的に、発表された論文等の著作権は学術雑誌を出版している学会 や出版社等が所有していますが、多くの海外の出版社が、査読後の著 者最終稿を、機関リポジトリで無料公開することを認めてます。

また,雑誌からスキャンしたものや,電子ジャーナルのPDFファイルの 登録を認めている出版社や学会もあります。

論文リストをいただければ、図書館で出版社の著作権ポリシーを調査 します。こちらもご相談ください。

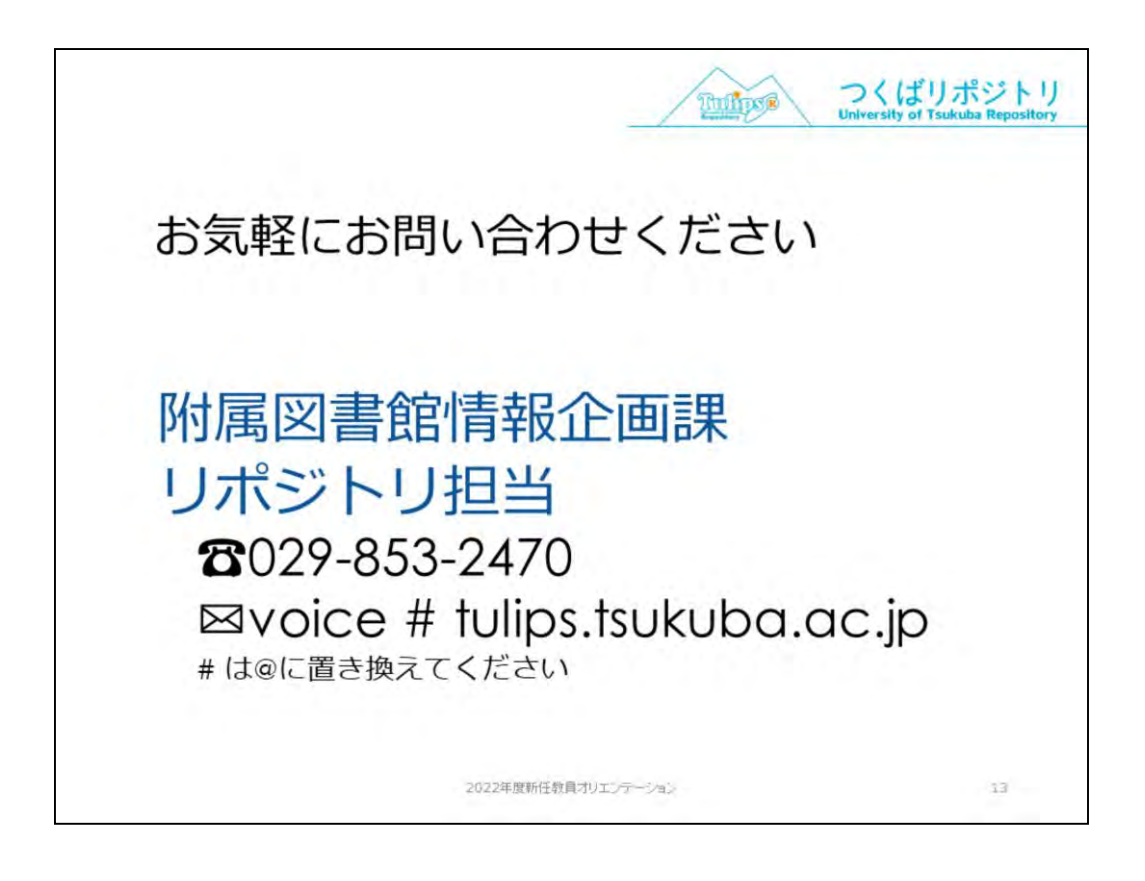